# 蒙恬名片王 使用手册

版本: V5.2

版次:2005年3月

| 日 錄 |
|-----|
|-----|

| 第一  | ·章  | 系統安裝1-1                                  |
|-----|-----|------------------------------------------|
| 1.1 | 產   | 品特色1-1                                   |
| 1.2 | 系   | 統需求1-2                                   |
| 1.2 | 2 安 | 裝蒙恬名片王1-2                                |
| 1.4 | 色   | 彩校正1-4                                   |
| 1.5 | う線  | 上更新精靈1-5                                 |
| 1.6 | ;安  | 裝Card Viewer for WinCE1-7                |
| 1.7 | ′安  | 裝Card Viewer for Palm1-9                 |
| 第二  | 章   | 功能介紹2-1                                  |
| 2.1 | . 拵 | 描前準備2-1                                  |
|     | 色   | 影校正2-1                                   |
|     | 設   | 定2-1                                     |
| 2.2 | 2 名 | 片王總管2-2                                  |
| 2.3 | 豪   | 恬名片王2-3                                  |
|     | 執   | Ţ2-3                                     |
|     | 多   | 功能檢視負面2-3<br>出換コ                         |
|     | 名   | η 聊人2=0<br>廣正反面提描                        |
|     | 重   | 夏正尺面沛油                                   |
| 2.4 | 一   | 上编輯                                      |
|     | 新:  | 曾名片                                      |
|     | 自   | 钉欄位2-12                                  |
|     | 設   | 定名片欄位屬性2-12                              |
| 2.5 | う 名 | 片分類2-13                                  |
|     | 從   | 管理頁面2-13                                 |
|     | 從:  | 編輯頁面分類                                   |
|     | 依   | 頃別發廷E-mail2−13                           |
| 2.6 | ;搜  | 尋名片                                      |
|     | 又   | 子                                        |
|     | 前   | 目122号・・・・・・・・・・・・・・・・・・・・・・・・・・・・・・・・・・・ |

| 進階搜尋2·                          | -16 |
|---------------------------------|-----|
| 2.7 行事曆                         | -17 |
| 2.8. 左檔、呈左新檔、匯出、匯入、同步 9.        | -18 |
| 2.6 File 为File 直口 些八 问少         | -18 |
| 另存新檔                            | -18 |
| 匯出                              | -18 |
| 匯入2-                            | -20 |
| 同步2·                            | -20 |
| 2.9 名片王隨身碟                      | -23 |
| 2.10 中文名片辨識結果修改2                | -24 |
| 2.11 列印名片                       | -25 |
| 2.12 紅外線傳輸                      | -26 |
| 手機紅外線傳輸2                        | -26 |
| <b>Palm</b> 紅外線傳輸2 <sup>-</sup> | -28 |
| 2.13 名片王整合郵件程式2                 | -29 |
| 整合Outlook Express介面2            | -29 |
| 整合Microsoft Outlook介面2          | -30 |
| 第三章 蒙恬Card Viewer               | 3-1 |
| 3.1 執行                          | 3-1 |
| 3.2 檢視頁面                        | 3-1 |
| 排序檢視                            | 3-2 |
| 分類檢視                            | 3-2 |
| 編輯檢視                            | 3-2 |
| 文字搜尋                            | 3-2 |
| 3.3 編輯頁面                        | 3-3 |
| 純文字編輯頁面                         | 3-3 |
| 名片圖編輯頁面                         | 3-4 |
| 速記編輯頁面                          | 3-5 |
| 3.4 語音搜尋                        | 3-5 |
| 附註                              | 1-1 |
|                                 |     |

本產品於生產包裝時,軟體可能已更新版本,若您的軟體畫面與使用手冊內容不符,請以您安裝後的最新畫面為主。

# 第一章 系統安裝

# 1.1 產品特色

- 快速掃描,自動判別欄位資訊:快速 掃描名片,自動將辨識後的資訊,依 各欄位屬性儲存。炫彩版和豪華版本 還可直接掃描全彩名片和照片。
- 多種辨識核心:中英日文名片皆可辨 認,可連續掃描正反面不同語言的名 片。
- 名片編輯管理:可分類管理、查詢或 比對重複資料等,在編輯頁面可加入 個人資訊或讀入照片,並可通過人脈 管理查看相關資訊。
- 整合個人行事曆:可為名片資料建立 相關行事歷,並設定鬧鈴提醒。
- 名片樣板列印:提供多種常用列印格 式,亦可自行編輯名片列印樣板,將 名片資料印製成各式信封、標籤或通 訊錄。
- 資料匯出:可將名片資料另存成文字 檔或影像檔,或直接匯出至Excel、 Access等多種應用軟體中,並可自行 選擇欄位,支援多種檔案格式。

- 資料同步:可將名片資料直接與 Outlook、Outlook Express、Win CE 或 Palm 做同步,並可以自訂同步規 則。
- 完全整合 Outlook 及 Outlook Express 程式介面:可直接在程式中掃描、編 輯或修改名片資料,並加入郵件通訊 錄,還可瀏覽掃描的原圖。
- 紅外線傳輸:透過紅外線,將名片資料匯出到手機及 Palm,輕鬆結合行動通訊資料庫。
- 線上更新:線上更新精靈提供線上即時服務,可以自動偵測名片王網站上 相關資訊,並且連結至線上更新伺服器,從網站下載最新版本並自動完成 安裝。
- 12. 名片王隨身碟:將名片資料同步傳輸 至輕巧便攜、即插即用的隨身碟中, 在任一台電腦上可隨時查看查尋名片 資料。(注:隨身碟需另行購買)
- 13. Card Viewer:行動管理名片軟體,在 PDA 中建立名片資料庫,直接瀏覽名 片資料,語音搜尋 (WinCE)名片, 或在名片資料中加入註記。

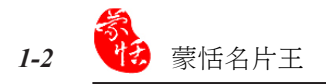

- 1.2 系統需求
  - \* Pentium166 以上個人電腦

\*64MB以上記憶體

\*90MB 以上硬碟空間

\* Win2000 /XP

# 1.3 安裝蒙恬名片王

直接從名片王光碟執行安裝程式,即可一併安裝軟體和硬體。

 將名片王光碟片放入光碟機,系統會 自動執行安裝程式。請選擇〔蒙恬名 片王〕。

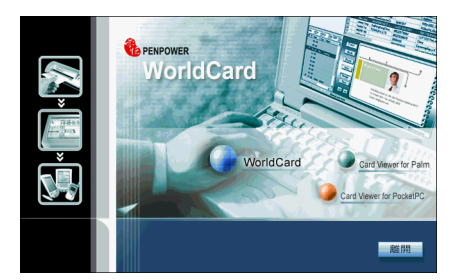

2. 請按〔下一步〕。

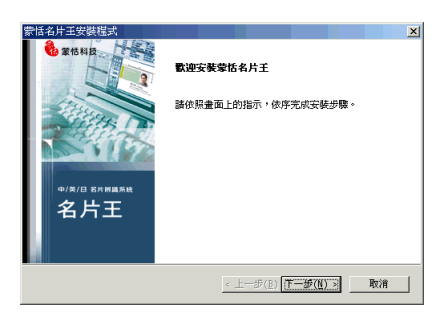

輸入使用者和公司名,按〔下一步〕
 繼續:

| 蒙恬名片王安裝穩式              | ×                    |
|------------------------|----------------------|
| <b>客戶資訊</b><br>輸入您的資訊。 |                      |
| 請輸入您的姓名和所在公司的名稱。       |                      |
| 使用者名稱(Ⅲ):              |                      |
| che r                  |                      |
| 公司名稿(C):               |                      |
| penpower               |                      |
|                        |                      |
| InstallShield          |                      |
|                        | < 上一步(E) 下一步(E) > 取消 |

4. 選擇欲安裝名片王程式的資料夾:

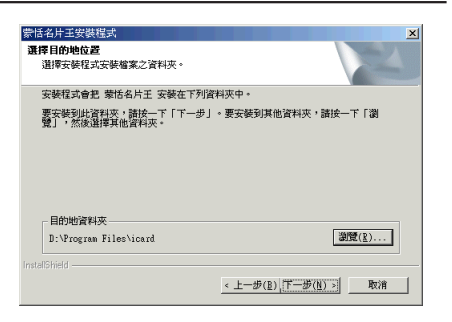

- 選擇程式資料夾,然後按〔下一步〕
   開始安裝名片王。
- 6. 請按〔完成〕結束安裝,並重新開機

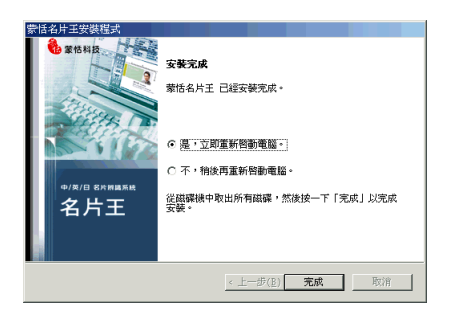

- 7. 將名片機的 USB 接頭插到電腦的 USB 插孔,電腦會出現下列視窗。
- 注意:部份電腦無法提供足夠電源給多個 USB 設備使用,建議你將掃描器連接到接有外接電源 的 USB hub上,以避免因電源不足而導致電腦當機

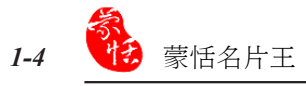

 (1). 若您的作業系統為 Windows 2000, 請點選〔是〕,完成名片機硬體安裝。

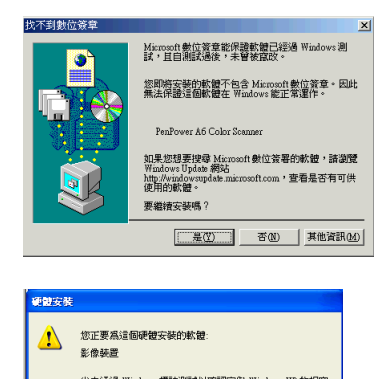

(2). 若為 Windows XP,請點選〔繼續安裝〕,略過此警告視窗,完成名片機 硬體安裝。

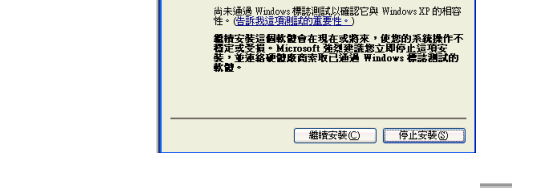

安裝完名片王,以後每次開機時,在工作列會自動出現〔名片王總管〕**⑤**。如沒 有,請檢查名片機 USB 連接線是否與電腦連接好。

# 1.4 色彩校正

第一次執行名片王時,會出現校正 精靈,請插入名片王所附贈的校正卡, 按下〔確定〕,名片機會掃描白色校正 卡並校正顏色。以後掃描名片時,就不 會產生顏色偏差,而影響辨識效果。

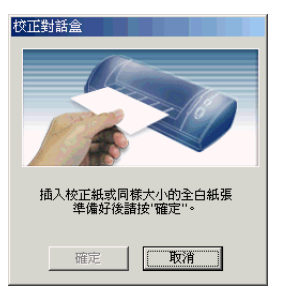

#### 注意:

- \* 放置校正卡時,炫彩版本請將空白面朝上,其它版本請將空白面朝下,並依照箭頭指示方 向放入。
- \* 如果掃描後的圖像顏色太深或太淡,而影響辨識結果,請再次進行色彩校正。
- \* 若校正卡遺失,請以空白名片代替進行校正。

# 1.5 線上更新精靈

線上更新精靈可自動偵測名片王網站上相關資訊,若有新版本會自動提醒用戶, 且可自動連結至線上更新侍服器,從網站下載最新版本完成自動安裝。

 執行〔開始〕/〔程式集〕/〔蒙恬名片王〕/〔線上更新精靈〕,或從名片王管理 頁面中執行〔説明〕/〔線上更新〕開啟版本升級精靈頁面。

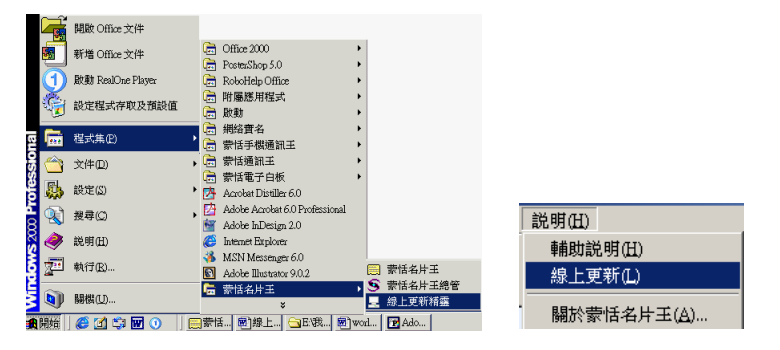

2. 按〔下一步〕繼續。

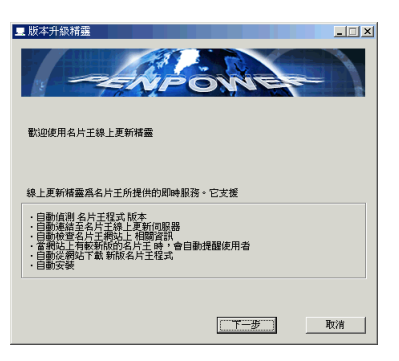

如果您的電腦已經連結網絡線,則按
 (下一步)繼續;

注意:

- \* 如果顯示連線失敗,請檢查是否已連上 網路或防火牆相關設定。
- \* 如果您的名片王已經是最新版本,則按 〔取消〕結束更新。

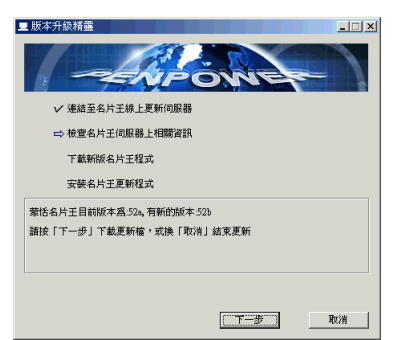

 如果已經有新的版本,則會顯示〔下 載新版名片王程式〕進度視窗,下載 完畢,按〔下一步〕以安裝名片王更 新程式;

| ■ 版本升級精靈        | ×  |
|-----------------|----|
|                 |    |
| ✔ 連結至名片王線上更新伺服器 |    |
| ✔ 檢查名片王伺服器上相關資訊 |    |
| ➡ 下載新版名片王程式     |    |
| 安装名片王更新程式       |    |
| 正在従網站下載升級所須檔案   |    |
|                 |    |
|                 |    |
|                 | 9% |
|                 |    |

5. 按〔完成〕離開程式。

| 皇 版本升級精靈                   | _ 🗆 🗙 |
|----------------------------|-------|
| -ENPONE                    |       |
| ✓ 連結至名片王線上更新伺服器            |       |
| ✓ 檢查名片王伺服器上相關資訊            |       |
| ✓ 下載新版名片王程式                |       |
| ✓ 安裝名片王更新程式                |       |
| 檔案更新完成,諸接「完成」 <b>開</b> 開程式 |       |
| 100%                       |       |
|                            |       |
| 光成                         | 刘育    |

# 1.6 安裝 CardViewer for WinCE

- 將 WinCE 底座連結線 USB 接口與電腦連接,並接上電源,先確認 WinCE 與電 腦已經處於連線狀態,此時電腦右下角會有一個 ⑧ 圖示。
- 2. 將名片王光碟片放入光碟機,系統會自動執行安裝程式。請選擇〔Card Viewer for WinCE〕。

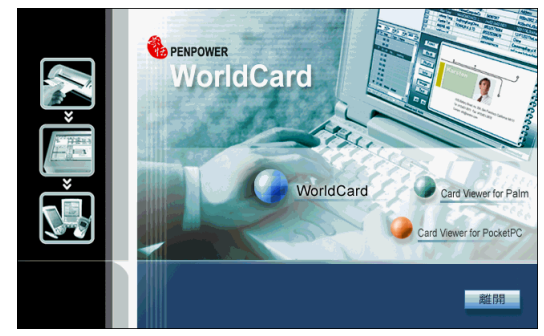

輸入使用者和公司名稱,按〔下一步〕繼續:

| InstallShield Wizard<br>春戶資訊<br>輸入您的資訊。 | ×                                      |
|-----------------------------------------|----------------------------------------|
| 請輸入您的姓名和所在公司的名稱。                        |                                        |
| 使用者名稱(亚):                               |                                        |
| jonen)<br>公司名稿(C):                      |                                        |
| penpower                                |                                        |
|                                         |                                        |
| InstallShield                           | < 上一步( <u>E</u> ) 下一步( <u>N</u> ) > 取消 |

 選擇欲安裝名片王程式的資料夾,按 〔下一步〕即可開始安裝。

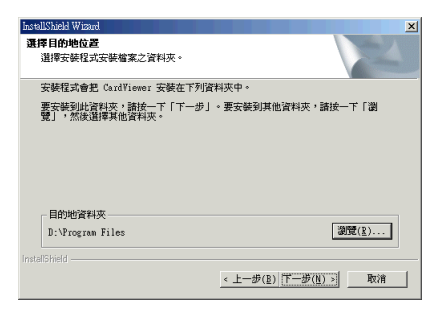

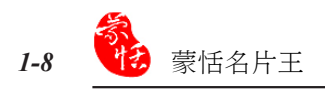

5. 按〔是〕繼續安裝。

| 🕂 Add/Remove Programs 💌                                                                                                    |  |  |  |  |  |
|----------------------------------------------------------------------------------------------------|--|--|--|--|--|
| Select a program's check box if you want to install it on your<br>mobile device, or clear the check box if you want to remove the<br>program from your device. |  |  |  |  |  |
| Note: If a program that you installed is not listed, the program was<br>not designed to be used on your mobile device.                                         |  |  |  |  |  |
|                                                                                                    |  |  |  |  |  |
| Retrieving Device Data                                                                                                    |  |  |  |  |  |
| Retrieving application data from the mobile device                                                                                                    |  |  |  |  |  |
| r rogram accomption                                                                                                    |  |  |  |  |  |
| nstalling Applications                                                                                                    |  |  |  |  |  |
| Install "PenPower CardViewer" using the default<br>application install directory?                                                                              |  |  |  |  |  |
|                                                                                                    |  |  |  |  |  |
| To remove the selected program from both your device and this computer, click Remove.                                                                          |  |  |  |  |  |
| OK Cancel Help                                                                                                    |  |  |  |  |  |

6. 請確認您的手持裝置螢幕上是否顯示 CardView 圖示,若已經顯示,則按〔確定〕完成安裝。

| Application Downloading Complete                                                                           | ×             |
|----------------------------------------------------------------------------------------------------|---------------|
| Please check your mobile device screen to s<br>additional steps are necessary to complete<br>installation. | ee if<br>this |
| 確定                                                                                                    |               |

# 1.7 安裝 CardViewer for Palm

- 將 Palm 底座連結線 USB 接口與電腦連接,並接上電源,先確認 Palm 與電腦已 經處於連線狀態。
- 2. 將名片王光碟片放入光碟機,系統會自動執行安裝程式。請選擇〔Card Viewer for Palm〕。

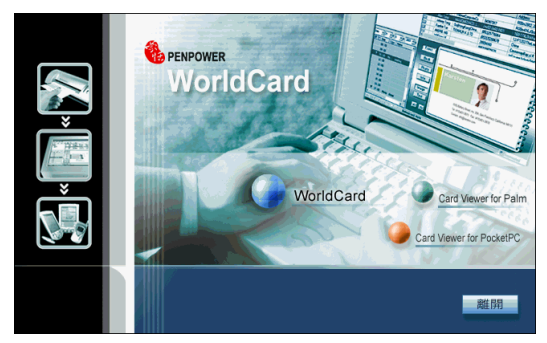

3. 請選擇一個使用者,按〔繼續〕。

| 曾安裝CardViewer创作的Palm上<br>注意:您的Palm OS必須爲Sony OS5或以上的<br>版本且具有JPEG Library才能正確顯示名片圖。 | × |
|-------------------------------------------------------------------------------------|---|
| ─ 選擇安裝使用者 ————————————————————————————————————                                      |   |
|                                                                                     |   |

 請按 Palm上同步按鍵,將 CardViewer 程式同步到 Palm上,再按〔確定〕即可 完成安裝。

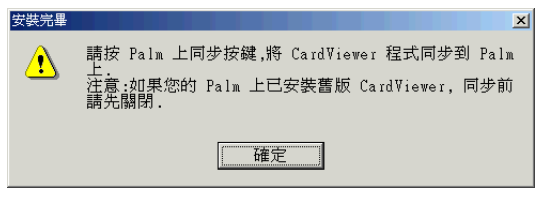

注意:如果您的 Palm 上已經安裝舊版 CardViewer,同步前請先關閉。

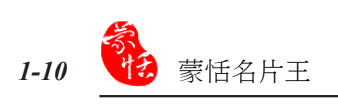

# 第二章 功能介紹

### 2.1 掃描前準備

#### 色彩校正

進行名片掃描之前,請先進行色彩 校正。在第一次執行名片王時,會自動 執行校正精靈,請參考 1.4節。

也可以從〔名片王總管〕主功能表 中選擇〔校正〕,或從名片王管理頁面 中執行〔編輯〕/〔校正〕,啟動校正精 靈,進行色彩校正。

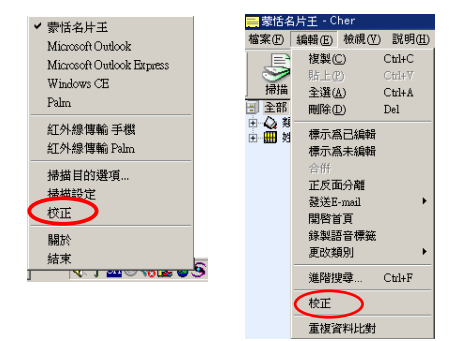

#### 設定

從〔名片王總管〕主功能表中選擇〔掃描設定〕,開啟設定頁面。

- \* 掃描方式:勾選連續掃描,則第一次掃描後,在30秒鐘以內連續放入名片,不需 再按掃描鈕,即能自動掃描。若要連續掃描的是不同的名片,則勾選〔單面〕; 若要連續掃描同一張名片的正反面,請勾選〔雙面〕,則正反面資料會被合併成 同一張名片。
- \* 辨識核心:可以選擇繁中、簡中、英或日文任一種辨識核心,在掃描方式中選擇 雙面時,正反面還可以設定成不同語言的辨識核心。
- \* 匯出前編輯資料:勾選此項,則名片在掃描辨識後,匯出到應用程式前會出現名 片編輯的畫面,可以先進行編輯或修改後再保存。
- 注意: 炫彩版在〔設定〕/〔名片〕頁面, 可 以選擇用灰階或全彩方式掃描名片資 料; 在〔照片〕頁面中可以設定照片 的色彩、大小和解析度。

| 掃描方式  名片   照片  <br>掃描方式<br>☑ 連續掃描 | の業面<br>の業面    |
|-----------------------------------|---------------|
| 正面<br>語言<br>緊體中交 ▼<br>區域          | 反面<br>        |
| □自動 ▼ □目動 ▼                       |               |
|                                   | <b>確</b> 定 取消 |

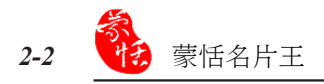

# 2.2 名片王總管

〔名片王總管〕 **⑤**可將名片資料直接儲存於多種應用程式:如名片王、Outlook、Outlook Express、WinCE、Palm等,並可利用紅外線傳輸名片資料到手機及Palm。

 掃描前,請從名片王總管主功能表中開啟〔掃描目的選項〕對話盒,勾選您想要 匯出的應用程式或硬體,並選擇正確的連接埠。

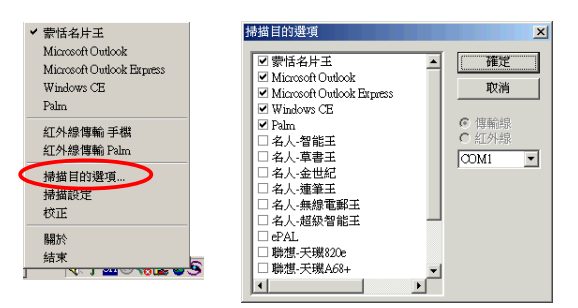

- 2. 將名片放入名片機,待名片置入後,按下名片機上的掃描按鈕,即開始掃描。
- 3. 辨識完以後,名片資料會自動儲存到你所選擇的應用程式裡。
- 注意:
  - \* 若用炫彩版,請將要掃描的面朝上放置,其它版本要掃描的面均朝下放置。
  - \* 炫彩版名片機上有兩個按鈕,大的為掃描名片按鈕,小的為掃描照片按鈕。
  - \* 如果掃描的圖形顏色太深或太淡,而影響辨識結果,請參閱1.4節進行顏色校正。

# 2.3 蒙恬名片王

#### 執行

選擇 〔開始〕/〔程式集〕/〔蒙恬 名片王〕/〔蒙恬名片王〕,開啟名片王 管理程式。

|      | 5          | 開啟 Office 文件 |          | Office 2000<br>附属離田程式                                | •            |                                             |
|------|------------|--------------|----------|------------------------------------------------------|--------------|---------------------------------------------|
|      |            | 新増 Office 文件 |          | 設動                                                   | •            | •                                           |
| B    | Ē          | 程式集(E)       |          | 網絡實名<br>蒙恬手機通訊王                                      | •            | •                                           |
| -8   | 1          | 文件(11) >     |          | 蒙恬通訊王                                                | •            | •                                           |
| ofes | -          | 設定(2)・       | 回内       | 蒙恬電子白板<br>Acrobat Distiller 6.0                      | •            | •                                           |
| 8    |            | 搜尋(C) •      | 回        | Adobe Acrobat 6.0 Professional<br>Adobe InDesign 2.0 |              |                                             |
| 88   | ٩          | 説明(H)        | e        | Internet Explorer                                    |              |                                             |
| Nop  | <u>7</u> - | 執行(B)        | ېنې<br>۲ | MSN Messenger 6.0<br>Adobe Illustrator 9.0.2         |              | 📟 蒙恬名片王                                     |
| -W   | •          | 陽棋山          | G        | 蒙恬名片王<br>*                                           | •            | <ul> <li>家店名片王總管</li> <li>線上更新精靈</li> </ul> |
| 1    | 開始         | 🧔 🖸 🗘 🖬 🔍 📗  | ]録_      | 上更新… 🔤 🖂 🕅 俄的文… 🛛 🖞                                  | <b>3</b> ) v | worldcard 5 🔐 HyperSnap                     |

#### 多功能檢視頁面

蒙恬名片王包含了〔分類檢視〕、〔名片資料列表〕、〔行事曆管理〕及〔名片 圖像檢視〕頁面。執行〔檢視〕/〔檢視模式〕,或由左下方的檢視切換按鈕,選擇 檢視方式。

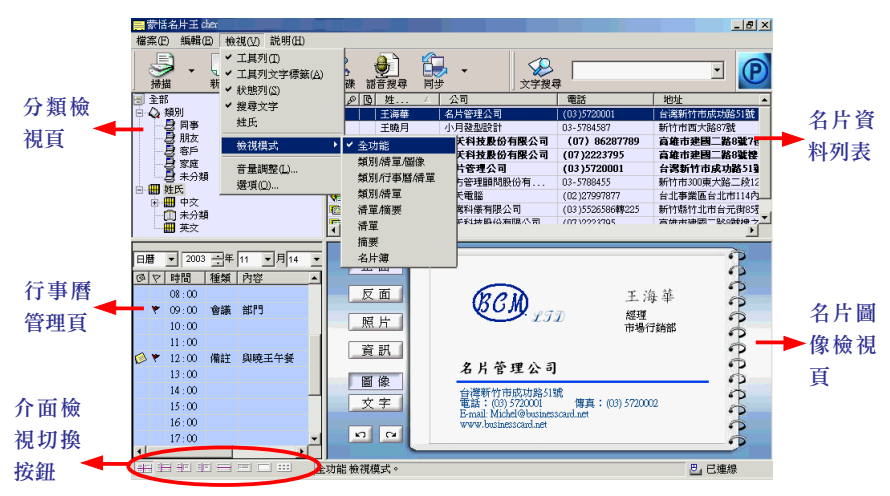

**分類檢視頁**:列出所有的類別及姓氏,讓您可以直接點選檢視。每次新增的名片,會 自動依其姓氏,歸入姓氏分類中。

**名片資料列表:**名片資料列表,會依照您在分類檢視頁所選擇的類別,顯示該分類的 所有名片資料。

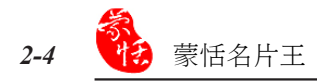

小秘訣:

- \* 按欄位名稱,或在欄位處按右鍵,可將該欄位所有名片依照遞增或遞減重新排序。
- \* 以滑鼠左鍵按住任一欄位,可向左或向右移動欄位的位置,調整欄位寬度。
- \* 在姓名欄位前,有一系列的標籤小圖示, 表示此名片資料包含的相關資訊。

|            | l a l      | éd. / | <b>八</b> 司 | all in the  |
|------------|------------|-------|------------|-------------|
| هماتا      | 101        | 姪 △   | 公司         | 电話          |
| ¥8         |            | 王海華   | 名片管理公司     | (03)5720001 |
| 🗈 🖉        | •          | 王曉月   | 小月發型設計     | 03-5784587  |
| <b>**</b>  | <b>G</b> . | 吳夭明   | 今天科技股份有限公司 | (07) 8628   |
| <b>W</b>   | G.         | 胡佳慧   | 今天科技股份有限公司 | (07)22237   |
|            | ç,         | 徐子博   | 名片管理公司     | (03)57200   |
| <b>8</b> 7 | 2          | 曾明燕   | 遠方管理顧問股份有  | 03-5788455  |
| 36         | 5          | 曾繁中   | 明天電腦       | (02)2799787 |
|            |            |       |            |             |

#### 標籤圖示的含義

- **L**:未編輯標籤,表示此名片掃描完直接存到管理畫面,未經過編輯,以粗體呈現
- :表示此名片只有單面名片影像資料。
- :表示此名片包含雙面名片影像資料。
- 🗰 : (藍色蝴蝶)表示此名片包含照片資料。
- 👯 : (紅色蝴蝶)表示此名片同時包含單面名片影像及照片資料。
- 🙀 : (黃色蝴蝶)表示此名片同時包含雙面名片影像及照片資料。
- 🔊 :表示此名片包有語音標籤。
- :表示此名片曾匯出過。

#### 行事曆管理頁

行事曆管理區有〔日曆〕、〔月曆〕及〔事件〕三種檢視方式。〔日曆〕是以時 間為序紀錄行事曆資料,〔月曆〕為日期顯示,〔事件〕會列出所有的行事曆。

| вJ | Ħ | • 2003 | ・一年 | 2 ▼月13 | - |
|----|---|--------|-----|--------|---|
| Ø  | 8 | 時間     | 種類  | 内容     |   |
|    |   | 08:00  |     |        |   |
| ø  | ۳ | 09:00  | 會議  | 經理會議   |   |
|    |   | 10:00  |     |        |   |
|    |   | 11:00  |     |        |   |
|    | ۳ | 12:00  | 通話  | 打電話回家  |   |
|    |   | 13:00  |     |        |   |
|    |   | 14:00  |     |        |   |
|    |   | 15:00  |     |        | Ţ |
| •  |   |        |     | •      | ŕ |

|    |    | _  | -  | 124 | 11 | - 77 |
|----|----|----|----|-----|----|------|
|    |    |    |    |     |    | 1    |
| 2  | 3  | 4  | 5  | 6   | 7  | 8    |
| 9  | 10 | 11 | 12 | 13  | 14 | 15   |
| 16 | 17 | 18 | 19 | 20  | 21 | 22   |
| 23 | 24 | 25 | 26 | 27  | 28 |      |

| Ø | 7 | 日期        | 時間      | 種類 |   |
|---|---|-----------|---------|----|---|
| ø | ٣ | 2003/2/13 | 09 : 00 | 會議 | 部 |
|   | ۳ | 2003/2/13 | 12:00   | 備注 | 弟 |
|   | ۳ | 2003/2/18 | 12:00   | 通話 | 閜 |
|   |   |           |         |    |   |
|   |   |           |         |    |   |
|   |   |           |         |    |   |
|   |   |           |         |    |   |
|   |   |           |         |    |   |
|   |   |           |         |    |   |
|   |   |           |         |    |   |

#### <u>名片圖像檢視頁</u>

可以切換正/反面、照片、或個人資訊,並可以選擇以圖像或文字顯示。

在圖像上點擊滑鼠右鍵,可以放大圖像,在放大的圖像上擊右鍵即關閉放大的圖 像視窗。

#### 名片輸入

將名片放入名片機,待名片置入後,按下名片機上的掃描鈕,或按下名片王管理 頁面的掃描按鈕,,即開始掃描名片。掃描完畢,資料會自動儲存到欄位中。

小秘訣:掃描前,可以參考2.1節先設定掃描方式;若使用炫彩版,還可以設定用灰階或彩色掃描名片影像。

小秘訣:也可以直接點擊掃描。 按鍵右側之下拉按鍵,選擇〔掃描選項〕,開啟〔設定〕對 話盒,或執行〔檢視〕/〔選項〕,開啟〔設定〕/〔掃描選項〕對話盒,在〔掃描選 項〕頁面設定掃描方式。

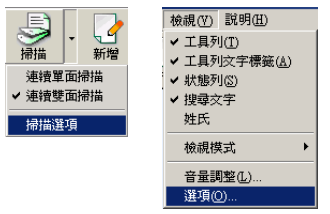

| 掃描選項     |      |  |
|----------|------|--|
| A WEIGHT | • 證面 |  |
| 募繳核心     |      |  |
| 正面       | 反面   |  |
| 語言       | 語言   |  |
| [X:0:+X  |      |  |
| 自動       |      |  |
|          |      |  |
|          |      |  |

在名片管理頁面,點選一筆資料, 按右鍵開啟功能表,可以新增同公司名 片、正反面交換、錄製語音標籤、更改 類別、發送E-mail、開啟首頁或刪除這筆 資料。

在刪除功能中,可以選擇刪除整筆 資料/語音資料/影像資料,在影像資料 中,您還可以選擇刪除正面名片/反面名 片/照片或全部資料。

| 姓名  | 公司                                 |   | 電話     |          |
|-----|------------------------------------|---|--------|----------|
| 和田香 | 同公司名片<br>標示爲已編輯<br>標示爲未編輯<br>正反面交換 |   | 03(39  | 985)7935 |
|     | 刪除                                 | ۲ | 整筆資料   |          |
|     | 錄製語音標籤                             |   | 語音資料   |          |
|     | 更改類別                               | • | 影像資料 ♪ | 正面名片     |
|     | 發送E-mail                           |   |        | 反面名片     |
|     | 開啓首頁                               |   |        | 照片       |
|     | 紅外線傳輸                              | ۲ |        | 全部       |
|     | 正反面分離                              |   |        |          |

當滑鼠移到某一筆資料的某個欄位時,會以Tip方式顯示該欄位的資料內容(含正 反面資料),滑鼠離開則關閉其詳細內容。

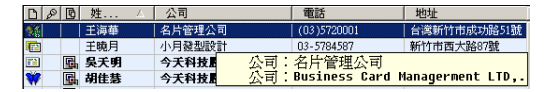

選取兩筆只有單面的名片資料,按右鍵選擇〔全併〕,在跳出的對話框中選擇一張 名片作為正面,按下〔確定〕,將兩筆資料合成一張名片的正/反面。

選取一筆有正反兩面資料的名片,按右鍵選擇〔正反面分離〕,即可將一張名片 的正反面分離成兩張名片。

| DB | <u> </u>                                               | △ 公司                            | 名片合併                  |    | B | 姓.          | 🛆 🗌 公司                                                    |        |
|----|--------------------------------------------------------|---------------------------------|-----------------------|----|---|-------------|-----------------------------------------------------------|--------|
|    | 王海華<br>Michel<br>王曉月<br><b>强。吴夭り</b>                   | 冬日等理2<br>標示為已編輯<br>標示為未編輯<br>删除 | 諸選擇一張作爲正面的名片<br>で 王海華 |    |   | 王吴祥         | <ul> <li>同公司名片</li> <li>標示為已編輯</li> <li>標示為未編輯</li> </ul> | 510.2) |
| ¥  | <ul> <li>協告報告</li> <li>協告報告</li> <li>留明燕音歌中</li> </ul> | 更改類別<br>發送E-mail<br>紅外線傳輸       | C Michel Wang         | ¥. |   | 14 14 14 14 | 刪除<br>錄製語音標籤<br>更改類別                                      | •      |
| 1  | VEnt/t                                                 | 合併                              |                       | Ī  | Ē | 面           | 發送E-mail<br>開設首頁<br>紅外線傳輸                                 | •      |

正反面分離

#### 連續正反面掃描

在掃描設定頁面中勾選〔連續掃描/雙面〕。在名片機中先放入正面名片,掃描 辨識後,再放入背面繼續掃描,這樣正反面的資料即會存成同一筆資料。

注意:連續正反面掃描時,掃描完正面之後若要再掃描正面,請按一下名片機上的掃描按鈕, 可再由正面開始掃描,否則,則會被當成是上一次掃描的背面。

#### 重複資料比對

執行〔編輯〕/〔重複資料比對〕,則可以在名片資料列表中將有重複姓名的名 片全部列出來,方便您比對修改。比對後按〔取消搜尋〕鈕即可回到原頁面下。

|            | ●<br>語音搜尋 | ———————————————————————————————————— | ( 取消援尋) |             | • P        |
|------------|-----------|--------------------------------------|---------|-------------|------------|
| DB         | 圓 姓       | A 公司                                 |         | 地址          |            |
| <b>%</b>   | 王海華       | 名片管理公司                               | (03)5   | 720001 台灣新  | 竹市成功路51號   |
|            | 王海華       | 名片管理公司                               | (03)5   | 720001 台灣新  | 竹市成功路51號   |
|            | 石繁忠       | 明天電腦                                 | (02)2   | 7997877 台北事 | 業區台北市114内湖 |
| <b>¥</b> 6 | 石繁忠       | 明天電腦                                 | (02)2   | 7997877 台北事 | 業區台北市114內湖 |

# 2.4 名片編輯

在名片管理畫面,快按兩下名片列 表中欲修改或編輯的名片,或快按兩下 **襈中名片的影像區**,可進入名片編輯畫 面,正反面名片資料已整合至左邊的資 料表格中。

1. 左邊的資料欄位中,可以在欄位名稱 上按左鍵,將有多筆同類屬性欄位資 料的某一筆設成主要資料,此欄位會 上移到同類屬性資料的最上方;也可 更改欄位屬性;新增/刪除欄位。

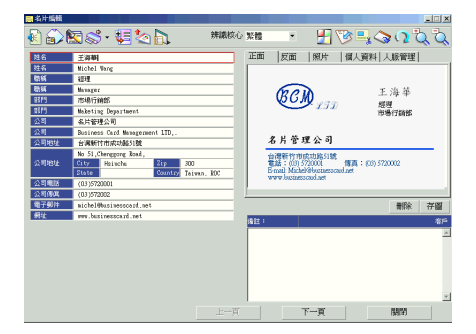

| K0238700001 | 職稱  |      | See THE   |                          |
|-------------|-----|------|-----------|--------------------------|
| 公司電話        | 職稱  | ✓ 設成 | 注要        |                          |
| 住家電話        | 部門  | 重改   | 「欄☆♪      | 姓名                       |
| 專線電話        | 部門  |      | C INVITAL | 聯竊                       |
| 總機電話        | 公司  | 新增   | 1         |                          |
| いきにおうま      | 公司  | 🗡 刪除 | ŧ         | 心司                       |
| * 設成主要      | 公司  | 地址   | 台灣新作      | 面前                       |
| 更改欄位 ▶      |     |      | No 51,C   | 电中                       |
| WF 166      | 公司  | 地址   | City      | 应则族                      |
| 新唱          |     |      | State     | 王雄                       |
| ∧刪除         | 公司  | 電話   | (03)572   | 于189<br>至二至12月           |
|             | 公司( | 傳眞   | (03)572   | 屯」≠小⊤                    |
|             | 電子  | 郵件   | michel@   | 2015 20mg-30%<br>4021414 |
|             | 網由H |      |           | 炯如                       |
|             |     |      |           |                          |
|             |     |      |           |                          |

2. 在〔E-mail〕及〔Http〕欄位按左鍵 ,可以發送e-mail或開啟網頁。

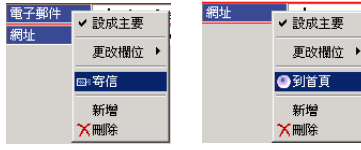

HIRONAO YOSHIDA

GENERAL MANAGER

L KO

公司電話

公司傳眞

電子郵件

網址

姓名

職稱

公司

- 3. 在資料欄位裡選取一段文字,按住滑 鼠左鍵,可將它拖拉到其他欄位中。

| 🔜 名片編輯 |         |        |        |
|--------|---------|--------|--------|
| £      | 3       | 5-     | te 🔄 💽 |
| 姓名     | 王海華     | _      | 姓名     |
| 姓名     | Michel  | Wang   | 職稱     |
| 職稱     | 經理      |        | 部門     |
| 職稱     | Manager |        | 公司     |
| 音程門    | 市場行到    | 前部     | 地址     |
| 音影鬥    | Maketir | ng Dej | 電話     |
| 公司     | 名片管理    | 聖公司    | 傳真     |
| 公司     | Busines | s Ca   | 呼叫器    |
| 公司地址   | 台湾新     | 竹市房    | 手概     |
|        | No 51,0 | heng:  | 電子郵件   |
| 公司地址   | City    | Hsi    | 統一編號   |
|        | State   |        | 網址     |

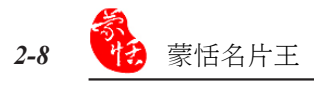

- 5. 按下 🚱 鈕, 可以朗讀中英文名片內容。
- 6. 按下 🔂 鈕,可以查看名片的原始影像。再用滑鼠點一下影像,即可關閉。
- 7. 按下 金 鈕,在名片影像下方將顯示輸入語音對話盒,對麥克風輸入語音訊息, 點擊〔驗證〕之後再輸入一次,即可為名片自訂語音標籤資料。如果出現失敗的 訊息,表示你兩次輸入的語音不一樣,可以按下〔重試〕,重新輸入語音。

小秘訣:自訂的語音標籤並不限於國語發音。

- 8. 若您要在編輯頁面中掃描反面名片,請先將名片放入名片機,再從掃描按鈕 <sup>3</sup> 中 選擇〔反面〕,則掃入的名片會被辨識成目前編輯畫面中名片的背面資料。若您 只按掃描按鈕而沒有選擇〔反面〕,則掃入的名片會變成新增掃描。
- 按下金融,再點選欄位文字,會出現浮動影像。右邊影像中的文字區塊也會自動對應所點選的欄位文字。

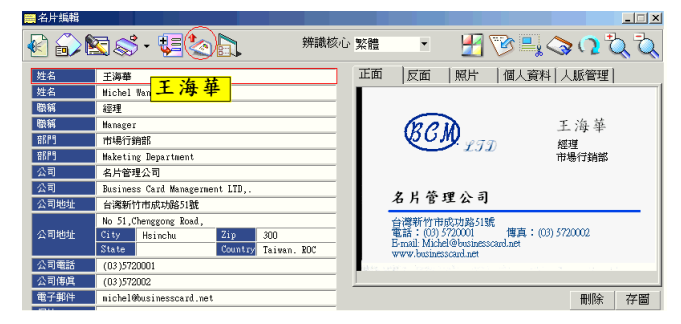

 你可以按右上角的放大 及縮小 及 按鈕,或旋轉90度 2 按鈕,方便你查看 影像。也可以按影像處理按鈕 ,對原始圖像做影像調整,然後用再辨認 按鈕,重新對影像進行辨認,以提高辨識率。

按下影像處理按鈕 💾 , 會出現圖像處理畫面。

上方的名片是原始圖,下方的名片 是調整過後的影像。你可以按上面的滑 動塊,調整影像的明暗度。也可以按反

白鈕 聲對影像做反白處理,或按 ∰ 鈕 先選取一個區塊,然後再做反白處理。 影像調整至最佳狀態後,按下〔確定〕 ,系統會詢問你是否要再辨認一次,按 〔確定〕,則會重新辨認此張名片。

 若要將名片的邊框去除,可以按
 使之呈凹陷狀態後,再用滑鼠框選欲 保留的名片範圍,放開滑鼠,會彈出 〔影像修改〕對話盒,點擊〔是〕, 則多餘的邊框會自動去除。

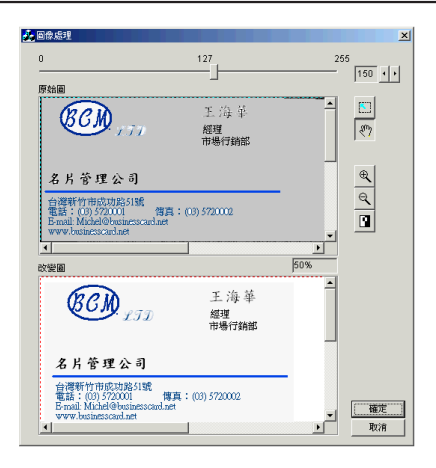

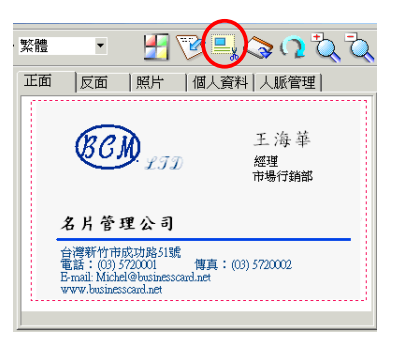

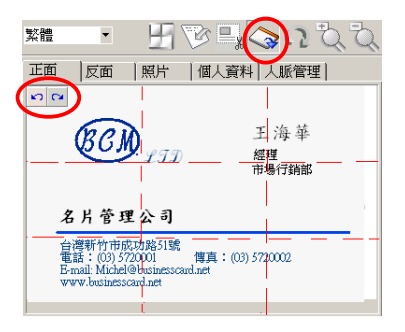

13. 在右邊的名片影像裡,你可以按住滑 鼠右鍵,當游標變成手的形狀時,移 動圖形,方便你查看放大的影像。

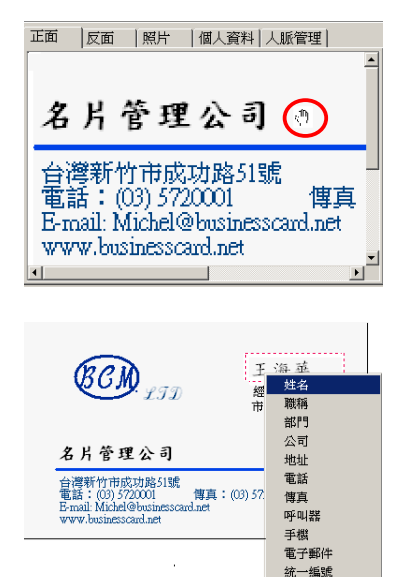

14. 在名片影像上,可以按住左鍵,拉出 一個文字區塊,在跳出的選單中選擇 將這段文字新增到某一欄位,或取代 你目前所選擇的欄位。

- 15. 當您開啟有雙面名片資料的編輯畫面時,當切換正反面時,左邊的欄位資料也會 跟著變。若按下重新辨認鈕 ,則會依目前所看到的影像做重新辨認。
- 16. 編輯頁面中,可以由平台式掃描器掃 描匯入照片,也可以由電腦中的影像 檔案匯入照片.

注意:

- \* 只有炫彩版,才會列出〔名片機〕選 項,可直接透過名片機掃描彩色或灰 階照片。
- \* 當來源選擇〔檔案〕時,會彈出〔開 啟〕對話盒,可以從檔案中選擇照 片。
- \* 若對已有的照片存圖,則會彈出〔另 存新檔〕對話盒,存圖的格式只有 〔\*.jpg〕/〔\*.bmp〕/〔\*.pcx〕三種。

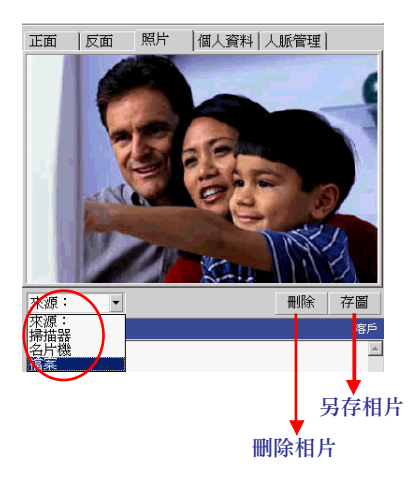

17. 在〔個人資料〕檢視頁中,可以為名 片加入個人資訊。

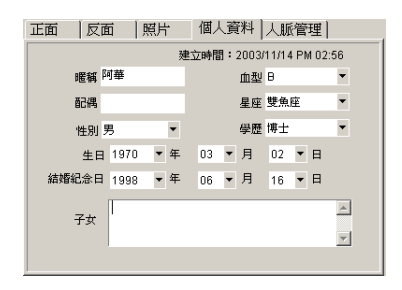

18. 在〔人脈管理〕檢視頁中,在〔關係〕選項中姓名/公司/部門或職稱,可查看與 所選欄位有相關訊息的所有名片資料。

| 正面 | 反面       | 照片 | 個人資料 | 人脈管 | 理     |
|----|----------|----|------|-----|-------|
| 關係 | 姓名       | •  |      |     |       |
| 姓名 | 姓名<br>公司 |    |      | [   | 部門    |
| 王海 | 部門       |    | 公司   |     | 市場行銷音 |
|    | 194117   |    |      |     |       |
| -  |          |    |      |     |       |
|    |          |    |      |     |       |
|    |          |    |      |     |       |
| L  |          |    |      |     |       |
|    |          | 1  |      |     | F     |

| 正面 反面                   | 照片  個人資料               | 人脈管理                 |
|-------------------------|------------------------|----------------------|
| 關係 公司                   |                        |                      |
| <u>姓名</u><br>王海華<br>徐子博 | 公司<br>名片管理公司<br>名片管理公司 | 部門<br>市場行銷音<br>市場行銷音 |
| •                       |                        |                      |

#### 新增名片

 除了直接用名片機掃描輸入名片之外,也可以在名片王管理畫 面中,按下〔新增〕鈕右側的箭頭,選擇〔空白名片〕,開啟 名片編輯畫面,然後掃描名片,或直接輸入名片資料。

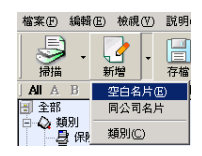

以公司欄位為主,鍵入第一個字,會出現一下拉選單,列出所有名片資料中含有 這個字的公司名稱,用上下鍵選取公司名稱,再按 Enter 鍵即可填入所選公司名,且 系統會將資料庫中存在的相關資料直接填入相應欄位中,如地址、統一編號、電話、 傳真、電子郵件、網址等,其它欄位將以空白欄列出以便填寫資料。

小秘訣:若下拉選單中沒有您要的公司名稱, 可以按Esc鈕取消。

| 公司 | В                              |
|----|--------------------------------|
| 地址 | blue sea Technology Ltd.       |
| 電話 | BUS Care LTD.                  |
| 傳直 | Business Card Managerment LTD. |

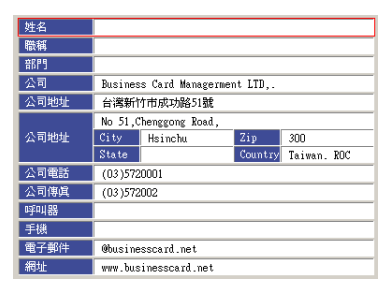

 在名片列表中點選一筆資料,按下〔新增〕鈕右側的箭頭,選擇〔同公司名片〕
 ,會開啟一張新名片,並自動填入與所點選資料相同的公司、地址、電話、傳真 、網址等固定內容的相應欄位。將姓名、職務、部門等可變欄位以空白欄顯示以 便自行輸入。

#### 自訂欄位

名片王可以讓您自訂名片辨識的欄位關鍵字,以擴充辨識能力。

執行功能表中的〔檢視〕/〔選項〕,開啟〔設定〕/〔自訂欄位〕頁面。可以新 增一個欄位,並設定此欄位的辨識標籤,以後掃描名片時,若有符合您設定的辨識標 籤,就會自動歸到您自訂的欄位裡。

例如:自訂新增名片王本身沒有的欄位,如〔開戶銀行〕,再新增辨識標籤如〔Bank〕、

〔Bank No.〕、〔開戶銀行〕等,並設定要辨識成中文/英文或不辨識。設定完成後,您 再掃描名片時,若名片上有〔Bank、Bank No.開戶銀行〕等辨識標籤的資料,名片王便 會將其儲存到〔開戶銀行〕欄位中。

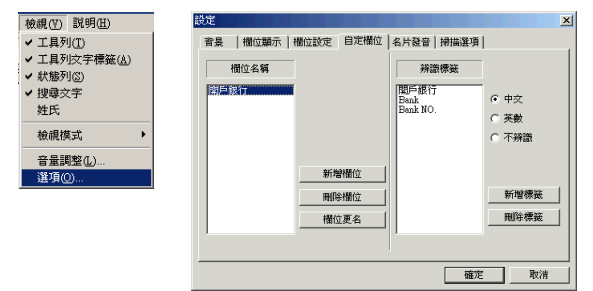

#### 設定名片欄位屬性

在〔欄位顯示〕頁面,可以設定名 片列表區所要顯示的欄位項目,使用〔 新增〕/〔刪除〕鈕來增加或刪減欄位; 使用〔上移〕/〔下移〕鈕改變每個欄位 在列表中的排序。

在〔欄位設定〕頁面中,可設定名 片列表區每個欄位的寬度及對齊方式。

| 設定<br>音長 欄位顯示 †                                                                               | <br> 位設定   自定欄位   名片發音   掃描選項                                                                                                    | × |
|-----------------------------------------------------------------------------------------------|----------------------------------------------------------------------------------------------------|---|
| 可用的機位(2):<br>子去日<br>日日<br>日日<br>日日<br>日日<br>日日<br>日日<br>日日<br>日日<br>日日<br>日日<br>日日<br>日日<br>日 | 新常心>>><br>(4時年)<br>(4時年)<br>(4時年)<br>(4時年)<br>(11年1)<br>(11年1) |   |
|                                                                                               | 上移回 下移回                                                                                                    |   |
|                                                                                               | 確定 取消                                                                                                    | 1 |

# 2.5 名片分類

#### 從管理頁面分類

名片王除了會自動依姓氏分類外,還預設有〔Business〕、〔Personal〕及〔未分類〕等類別,並可以自行新增類別。

從新增按鈕, 2 選擇〔類別〕, 輸入新類別名稱, 按〔確定〕即新增一個類別。 在類別名稱上按右鍵, 選擇〔新增子類別〕, 輸入名稱, 即可新增一個子類別。

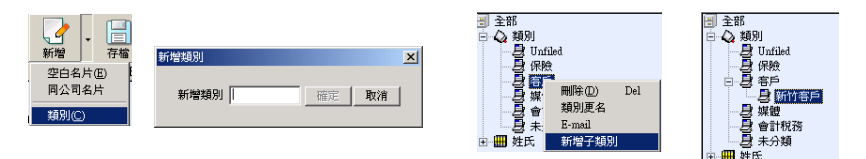

#### 小秘訣:在名片王管理頁面,可直接將選擇的名片拖移至要歸入的類別。每個類別中的名片資 料,也可以用點選後拖拉的方式,直接移到另一個類別中。

#### 從編輯頁面分類

在編輯頁面中按下 鈕 , 開啟編輯 類別對話框,可以同時勾選多項分類, 並且設定主分類。分類後的結果, 會同 時顯示在名片王程式中。

小秘訣:在管理頁面中使用拖移方式,名片只 能設定成單一分類,而編輯頁面的 分類方法,可以將名片同時設定成 多個類別。

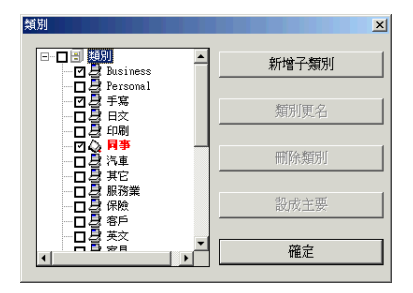

#### 依類別發送E-mail

在某類別上按右鍵,選擇(E-mail) 即可開啟新郵件頁面,將此類別中所有 E-mail 地址均設為收件人,地址之間以 〔;〕隔開,可同時給此類別中的人士 發送E-mail。

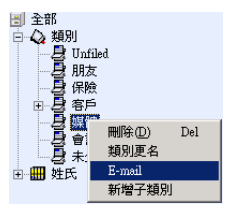

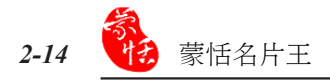

# 2.6 搜尋名片

#### 文字搜尋

在〔文字搜尋〕欄位中,輸入欲搜尋的關鍵字串後,按下〔Enter〕鍵,名片中只 要任何一個欄位部分內容,包含此關鍵字串,即符合搜尋條件。列表中將只列出符合 條件的名片資料,此時〔取消搜尋〕鈕呈現凹陷狀態。按〔取消搜尋〕鈕,可將列表 回復成所有名片資料內容。

|         | ₽<br>2<br>2<br>2<br>2<br>2<br>2<br>2<br>2<br>2<br>2<br>2<br>2<br>2<br>2<br>2<br>2<br>2<br>2<br>2 | 名片       |            | · (P)      | ņ | √ 2<br>消搜尋 | 名片  |        | •   | P         |
|---------|--------------------------------------------------------------------------------------------------|----------|------------|------------|---|------------|-----|--------|-----|-----------|
|         | 96                                                                                               | 姓 △      | 公司         | 電話 ▲       | D | PB         | 姓 △ | 公司     | 14  | 餂         |
| 33      |                                                                                                  | 王海華      | 名片管理公司     | (03)572000 | 1 |            | 王海華 | 名片管理公司 | (0. | 3)5720001 |
|         |                                                                                                  | 王曉月      | 小月發型設計     | 03-5784587 |   | E.         | 徐子博 | 名片管理公司 | (0  | 3)5720001 |
| WG .    |                                                                                                  | 石繁忠      | 明天電腦       | (02)279978 |   |            |     |        |     |           |
| -       |                                                                                                  | 吳天明      | 今天科技股份有限公司 | (07) 862   |   |            |     |        |     |           |
| W       |                                                                                                  | 胡佳慧      | 今天科技股份有限公司 | (07)2223   |   |            |     |        |     |           |
|         |                                                                                                  | 徐子博      | 名片管理公司     | (03)5720   |   |            |     |        |     |           |
| **<br>• |                                                                                                  | ₩88萬<br> | 漆古部理爾問歸份有  | 03-578845  |   |            |     |        |     | Þ         |

小秘訣:

\* 可一次鍵入多個關鍵字,每個關鍵字以〔空白〕分隔。

\* 搜尋過的字串會自動加入紀錄中,便於以後使用。

\* 所有名片,系統都會自動依照姓氏的第一個英文字母分類,故您可以按名片王管理程 式中的 A~Z 按鈕,快速找尋名片。

AI A B C D E F G H I J K L M N O P Q R S T U V W X Y Z

#### 語音搜尋

注意:以姓名搜尋名片時,請務必以國語發音。

#### 自訂語音標籤

可以自訂語音標籤,以一句話代表一張名片,然後用語音來幫助搜尋。

從名片編輯畫面中自訂語音標籤,請參考2.4節第12點。也可以在名片管理在頁面,點選一筆名片資料,再按右鍵選擇〔錄製語音標籤〕。

有語音標籤的名片,在姓名前有麥克風 20 圖示。按語音搜尋 20 鈕,念出名片的語音標籤,系統即會依照標籤來搜尋名片,並自動開啟名片編輯畫面。

若無法使用語音搜尋功能,請先檢查麥克風是否接好。執行〔檢視〕/〔音量調 整〕進行麥克風設定。

- 按〔播放〕,當音樂開始播放後,按下聲波及音量的滑動塊,並左右移動來調整 音量大小,直到聽起來較舒服為止。調整後,請按〔下一步〕繼續。
- 按下〔測試〕,並說"正在進行麥克風測試",測試麥克風是否可以正確錄音。
   移動右邊的滑動塊,調整錄音音量大小,如果已經調到最大,仍然太小聲,請將
   〔AGC〕選項打勾。通過後請按下〔確定〕,繼續進行下一項測試。

| Adjust Playback Volume                                           | Check Microphone                                                                                                    |                                    |
|------------------------------------------------------------------|----------------------------------------------------------------------------------------------------|------------------------------------|
| 歸行下播於於絕。現然您的其機或攝音器有役有變音。<br>再將一次前可停止播於。您可以一邊播說,一邊調整聲<br>波大小及音量大小 | 辦任下國納按紙 並保持產富音量。 会出方框中的文字。<br>課程式繁心調整支流音量。如果还不想開起,可以按證<br>出按這些出<br>在空調鼓的同時。最下方的長程圖會顯示其純接收到的<br>音量大小,請求包。音量公測描在通中範圍內。您也可以<br>自行機要支援言量是 |                                    |
| 播放                                                               | 正在進行麥克風潮鉄 反 AGC 夏克集                                                                                                    | Tering Broull<br>本格段劇試通過,授著進行下一項劇說 |
| 音量大小                                                             | 太小         通中         太大           源数         週出                                                                                      | 龍定                                 |

3. 按〔開始〕,進行錄音環境干擾程度測試。測試通過後按〔確定〕。

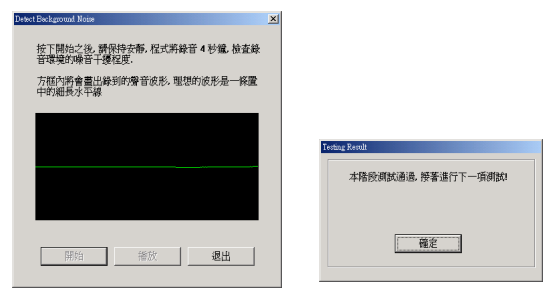

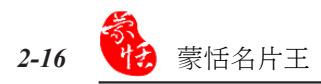

4. 按〔開始〕,依序朗讀中間的四個句子。通過後按〔確定〕,結束麥克風設定。

| Myort Microphone Volume<br>按下開始之後、 <b>時保持適當音量、</b> 念出方框中<br>的文字、共有四組詞 | × |                                |
|-----------------------------------------------------------------------|---|--------------------------------|
| 慶任所授<br>時音導統<br>祝留平蓋<br>輕紀控制                                          |   | Tentug Rends<br>您已接收功完成要克易音量調整 |
| 1992 - 28出                                                            |   | 篇定                             |

### 進階搜尋

選擇〔編輯〕/〔進階搜尋〕,可以輸入查詢關鍵字,並且設定欄位、分類及日 期等搜尋條件,做更精確的名片搜尋。

| 🚃 蒙恬名  | 3片王 - Cher  |                |   |        |                |             |          |
|--------|-------------|----------------|---|--------|----------------|-------------|----------|
| 檔案①    | 編輯(E) 檢視(V) | 説明( <u>H</u> ) |   |        |                |             |          |
|        | 複製(C)       | Ctrl+C         |   |        |                |             |          |
| $\geq$ | 貼上(P)       | Ctrl+∀         |   |        |                |             |          |
| 掃描     | 全選(点)       | Ctrl+A         |   |        |                |             |          |
| ■ 全部   | 刪除(D)       | Del            |   |        |                |             |          |
| 山田州    | 標示爲已編輯      |                | 赳 | 階搜尋    |                |             | ×        |
|        | 標示爲未編輯      |                |   |        |                |             |          |
|        | 合併          |                |   | 查      | 前字串:           | 名片          |          |
|        | 正反面分離       |                |   | -2012  | stant.         | ,<br>[A=t   |          |
|        | 發送E-mail    | •              |   |        | 69/198011124 · | 四月          |          |
|        | 開啓首頁        |                |   | 查      | 詢類別:           | 客戶          | -        |
|        | 錄製語音標籤      |                |   | -      |                | -           |          |
|        | 更取類別        |                |   | ▶ 建立時間 | RΕ             | 2003年 9月17日 | <u> </u> |
|        | 進階搜尋        | Ctrlup         |   |        | 到              | 2003年11月17日 | -        |
|        | 校正          |                |   | ·      |                | 取消          |          |
|        | 重複資料比對      |                |   | L      |                |             |          |

# 2.7 行事曆

在行事曆管理頁面中,雙擊一個時 間點,可開啟編輯行事曆對話框,針對 名片建立相關的行事曆或備忘錄。可以 設定行事曆種類、時間、內容以及鬧鈴 提醒的時間,系統會預設的時間以鬧鈴 提醒您,並出現行事曆內容。

在名片管理頁面中,您可以直接從 右邊的名片列表中,拖曳相關人員的名 片資料到左邊的行事曆中,此時會出現 診圖示。按下於,名片列表中會顯示 與此行事曆相關的名片資料。

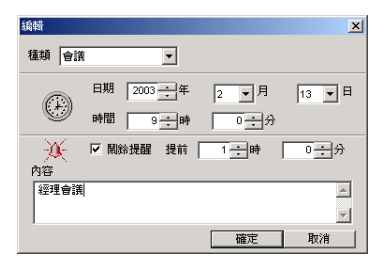

| 日月 | B. | • 2003  | <b>一</b> 年 | 2 •月13 | • |
|----|----|---------|------------|--------|---|
| Ø  | 8  | 時間      | 種類         | 内容     |   |
|    |    | 08 : 00 |            |        |   |
| ø  | ٣  | 09:00   | 會議         | 經理會議   |   |
|    |    | 10:00   |            |        |   |
|    |    | 11:00   |            |        |   |
|    | ۳  | 12:00   | 通話         | 打電話回家  |   |
|    |    | 13:00   |            |        |   |
|    |    | 14:00   |            |        |   |
|    |    | 15:00   |            |        |   |
| •  |    |         |            | •      | H |

▼:表示設定開鈴提醒。

诊 :表示含有名片資料,點擊此圖示可查看相關名片資料。

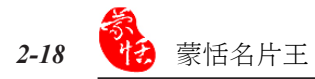

# 2.8 存檔、另存新檔、匯出、匯入、同步

#### 存檔

蒙恬名片王軟體每隔10張或結束程式時系統會將名片資料自動儲存於名片王資料 庫中。也可以按存檔 按 · 按鈕或選擇功能表中的〔檔案〕/〔存檔〕,隨時進行保 存工作,以免當機等情況下資料丢失。

#### 另存新檔

選擇功能表中〔檔案〕/〔另存新檔〕選項,或點出存檔下拉按鈕 中的另存新檔,可以將名片資料另存成名片王文件(\*.crd)。

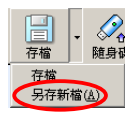

小秘訣:另存的〔\*. crd〕可以作為備份,也可複製到其它電腦上,利用功能表 中的〔檔案〕/〔匯入〕/〔蒙恬名片王文件〕功能,將其匯入名片王 程式中。

#### 匯出

選擇〔檔案〕/〔匯出〕,可以選 擇將名片資料匯出到 Access、Excel、 Outlook、Outlook Express、Windows CE 或 Palm等應用軟體中,還可以選擇只匯 出純文字文件或名圖片。

#### 注意:

- \* 必須是Excel97、Outlook97及Outlook Express 4.0以上版本,才可以匯出。
- \* 匯出成Excel檔案時,可以將不同的類 別轉換成不同的工作表。

| 蒙恬名片王 -Cher                             |                                                                                                    |
|-----------------------------------------|----------------------------------------------------------------------------------------------------|
| 檔案(E) 編輯(E) 檢視(V)                       | 説明(H)                                                                                                    |
| 新増(N) Ctd+N ▶<br>開檔<br>方型               | ☐ → 200 → 100 → 100 |
| 与存新檔( <u>A</u> )                        | ▲ □ ❷ 回 姓 /                                                                                                    |
| 同步隨身碟                                   | 1日 王暁月                                                                                                    |
| 資料備份<br>資料回存                            | □ <b>□ □ □ □ □ □ □ □ □ □</b>                                                                                                    |
| 罐入00 ▶                                  | □ 徐子博 ☆ 登明基                                                                                                    |
| (E) (E) (E) (E) (E) (E) (E) (E) (E) (E) | Microsoft Access<br>Microsoft Excel                                                                                                    |
| 紅外線傳輸 🕨                                 | Microsoft Outlook<br>Microsoft Outlook Exmess                                                                                                    |
| 列印(P) Ctd+P<br>頁面設定                     | Windows QE<br>Palm                                                                                                    |
| 結束(凶)                                   | PIM                                                                                                    |
| 12:00<br>13:00<br>14:00<br>15:00        | 名片圖<br>純文字文件(I)<br>VCard<br>CSY                                                                                                    |
| 16:00                                   | 蒙恬名片文件(W) Ctil+S                                                                                                    |
| 17:00                                   | 匯出選項                                                                                                    |

#### 匯出選項

選擇〔檔案〕/〔匯出〕/〔匯出選 項〕,打開匯出選項頁面,根據所需選 擇要匯出的欄位資料,可包含自訂欄位 ,匯出功能表中將只顯示你所選擇的欄 位。

可以從〔選擇PIM〕下拉列表中選 擇 Microsoft Outlook Express、Microsoft Outlook、Windows CE或Palm,詳細設定 請參閱下文同步章節。

| Ĩ | 出選項       |      |             |                    | × |
|---|-----------|------|-------------|--------------------|---|
|   | 選擇PIM     |      | Outlask Out | lash Runadoo MinCR |   |
|   | 其他 PIM 檔案 | -    | 和 Palm 皆由   | 欄位對應功能來設定醫         | £ |
|   |           |      | 出及同步欄位      |                    | _ |
|   | 図名字       | ⊠住家會 | ■話2         | 図類別                |   |
|   | 図姓氏       | 凶住家會 | ■話3         | □統一編號              |   |
|   | 区公司       | ⊠公司4 | 尊真1         | □暱稱                |   |
|   | 区職構       | 区公司的 | 事真2         | 口配偶                |   |
|   | 図部門       | ⊠住家的 | 尊真          | 口子女                |   |
|   | 図公司地址1    | ⊠公司₿ | 恩機          | 口生日                |   |
|   | 区公司地址2    | ⊠專線會 | 「話」         | □結婚紀念日             |   |
|   | 区公司地址3    | ⊠呼叫  | 8           | □附註                |   |
|   | 図住家地址1    | ⊠手機管 | 【話1         | 口性別                |   |
|   | ⊠住家地址2    | ⊠手機翻 | ■話2         | 口血型                |   |
|   | 図住家地址3    | ⊠電子  | \$件1        | □學歴                |   |
|   | ⊠公司電話1    | ⊠電子≸ | \$件2        | □星座                |   |
|   | ⊠公司電話2    | ⊠電子∰ | \$件3        | ⊠使用者自訂欄位           |   |
|   | 図公司電話3    | ⊠網址] |             |                    |   |
|   | 図住家電話1    | ⊠網址2 |             |                    |   |
|   |           |      |             |                    |   |
|   | ☑ 個人資料    |      |             |                    |   |
|   |           |      |             |                    |   |
|   |           |      | 催認          | - 取消               |   |
|   |           |      |             |                    |   |

#### 匯出成vCard

vCard 是一種用來自動交換名片上所記載資訊的小型文件,除了文字之外,還可儲存數位照片、公司標記以及網址等資訊。

選擇〔檔案〕/〔匯出〕/〔vCard〕,儲存後的vCard檔案,可以用拖曳方式直接 拖拉到其他程式中,如Outlook Express 通訊錄,名片資料會自動儲存在通訊錄中。

#### 匯出成蒙恬名片文件

選擇〔檔案〕/〔匯出〕/〔蒙恬名 片文件〕,在〔匯出檔案〕對話盒可以 設定匯出內容:若勾選〔只儲存選擇部 分〕,則只會儲存你所選取的名片王資 料;若勾選〔名片影像〕或〔照片〕, 則會將名片影像及照片一起儲存。

| 匯出檔案            |                    | <u>? ×</u>                |
|-----------------|--------------------|---------------------------|
| 儲存於①: 🔁 CRD     |                    | - 🔁 🖆 📰 -                 |
| 8.CRD           | GERMAN.CRD         | Eltalycard Color V52.c    |
| Chinese-BIG.CRD | jigerman51d.crd    | 📻 korean-¥52.crd          |
| Dutch.ord       | 📃 Germany 52.crd   | polish51d.crd             |
| Dutchy51D.ord   | ⊨hungarian¥51D.crd | Sans intitul?.crd         |
| FRANCE.CRD      | iCard ¥52.crd      | SPANISH CARD.CRI          |
| Francev51d.ord  | ,≣Italy V50.crd    | 🧮 spanish card bate ¥51.c |
| •               |                    | •                         |
| 檔案名稱(11): 未命名   |                    | 存檔③                       |
| 存檔類型(I): 蒙恬名片交  | (#(*.crd)          | ▼ 取消                      |
| ▶ (只儲存選擇部份)     | ▼ 名片影像   ▼         | 照片                        |

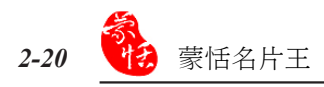

#### 匯入

選擇〔檔案〕/〔匯入〕,可以從 Outlook Express、Outlook、Windows CE 或 Palm匯入名片資料,也可以匯入CSV 及vCard格式的名片。

| ■蒙恬名片王 -Cher     |                           |
|------------------|---------------------------|
| 檔案(E) 編輯(E) 檢視(V | ) 説明(出)                   |
| 新増(N) Ctd+N ▶    |                           |
| 開檔               |                           |
| 存檔               | 仔福 随身條 語首搜                |
| 另存新檔( <u>A</u> ) |                           |
| 同步隨身碟            |                           |
| 置入(1) ▶          | Microsoft Outlook Egpress |
| 匯出(E) ▶          | Microsoft Qutlook         |
| 同步(≦) ▶          | Windows CE Contacts       |
| 紅外線傳輸 🕨          | Palm Desktop              |
| 列印(P) Ctrl+P     | vCard                     |
| 頁面設定             | CZĀ                       |
| 4+++ an          | 蒙恬名片文件(W)                 |
| 結束(Ă)            |                           |

#### 同步

選擇〔檔案〕/〔同步〕,可以選擇 同步Microsoft Outlook Express、Microsoft Outlook、Windows CE或Palm與名片王中 的資料。也可以點擊同步按鈕下拉選單 選擇要同步的軟體。

| □→ ■                        |
|-----------------------------|
| ✓ Microsoft Outlook Eggness |
| Microsoft Qutlook           |
| Windows CE                  |
| Palm                        |
| 同步選項                        |

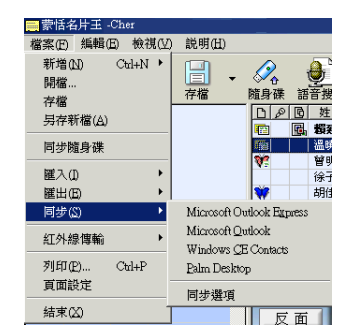

#### <u>以同步Microsoft Outlook Express與名片王的資料為例:</u>

選擇〔檔案〕/〔同步〕/〔Microsoft Outlook Express〕,即開始讀取名片王中的 資料,並顯示讀取資料數目,且出現〔確認同步後Address Book的異動狀況〕對話盒

| 同步 |                                                                                                   | 確認同步後Address      | B∞k的異動狀況                            |                           | × |
|----|---------------------------------------------------------------------------------------------------|-------------------|-------------------------------------|---------------------------|---|
|    | 取得名片王 資料數目 9<br>取得 MS Outlook Express 資料數目 184<br>額取 MS Outlook Express 所須資料 182<br>額取 名片王 所須資料 7 | 將新增<br>將修改<br>將刪除 | MS Outlook Express<br>6<br>1<br>181 | <u>名片王</u><br>0<br>0<br>0 |   |
|    |                                                                                                   | 接受                | 異動明細                                | 取消                        | 1 |

點擊〔異動明細〕可查看並選擇異動之詳細資料。其中紅色標記的欄位代表此欄 位有異動,其預設值為兩方資料中較新一方的資料,您可以從下拉式視窗選擇正確的 資料,選擇好後,按〔確定〕,關閉此對話盒。再按上圖中的〔接受〕,即可完成 Microsoft Outlook Express 與名片王中資料的同步工作。

xI

|                         | 名字    | 姓氏   | 公司    | 職稱    | 部門            | 公司地址1   |
|-------------------------|-------|------|-------|-------|---------------|---------|
| ゴ 新増至MS Outlook Express | 曉月    | Ŧ    | 小月發型  | 設計師   |               | 新竹市西大路! |
| ☑ 更新至MS Outlook Express | 繁衷    | 史 🔹  | 明天電腦  | 博士    | Advanced Tech | 台北事業區台: |
| ゴ 新増至MS Outlook Express | 建興    | 史    | 今天科技  | 軟體研發工 | 軟體研發一部        | 高雄市建國二」 |
| ☑ 新增至MS Outlook Express | 天明    | 互    | 今天料技  | 研究經理  |               | 高雄市建國二」 |
| ゴ 新増至MS Outlook Express | 海華    | Ŧ    | 名片管理  | 經理    | 市場行銷部         | 台灣新竹市成  |
| ゴ 新増至MS Outlook Express | 子博    | 徐    | 名片管理  |       | 市場行銷部         | 台灣新竹市成  |
| ゴ 新増至MS Outlook Express | 住慧    | 胡    | 今天科技… |       | 軟體研發一部        | 高雄市建國二」 |
| Í 刪除MS Outlook Express  | 10000 |      |       |       |               |         |
| Í 刪除MS Outlook Express  | ĺ     | Alex |       |       |               |         |
| <b>T</b>                |       |      |       |       |               | Þ       |

同步操调

#### 同步選項

選擇〔檔案〕/〔同步〕/〔同步選 項〕,或同步按鈕下拉選單中的〔同步 撰項〕,開啟同步撰項對話盒。

| ' | нытт                        |
|---|-----------------------------|
|   | □                           |
|   | ✓ Microsoft Outlook Eggness |
|   | Microsoft Qutlook           |
|   | Windows CE                  |
|   | Palm                        |
|   | 同步選項                        |
|   |                             |

選擇PIM MS Outlook Express MS Outlook MS WinCE 通訊錄 Palm Desktop 其他 PIM 檔案

可以從〔選擇PIM〕下拉列表中選擇 要同步的軟體。

| 選<br>MS    | 擇PIM<br>Outloc | k Expres | s 💌     | Outlook, O<br>和 Palm 皆<br>出及同步欄 | utlook i<br>由欄位對<br>位 | Express, WinCE<br>討應功能來設定匯 |
|------------|----------------|----------|---------|---------------------------------|-----------------------|----------------------------|
| 當雙         | 方資料            | 都曾被修     | 改或刪除    | 寺                               |                       |                            |
| ?          | Ð              | ○ 顯示有    | f修改的資   | 料並要求確認                          | ġ.                    |                            |
| 0          | ) <u> </u>     | ○ 以修改    | (時間較近   | 者取代對方                           |                       |                            |
|            |                | ● 및 名    | 片王 取代   | 對方                              |                       |                            |
| đ          |                | O DJ MS  | Outlook | Express 取代                      | 對方                    |                            |
|            | □ <b>X</b> _   | ○ 忽略     |         |                                 |                       |                            |
| 欄位         | 對應一            |          |         |                                 |                       |                            |
| 使力         | 用欄位勢           | 討應功能?    | ≭決定雙♪   | 5那些欄位要                          | đ                     |                            |
| <b>⊽</b> 1 | 當有新增           | 興動及問     | 削除時提酯   | 我                               |                       |                            |
|            |                |          |         | 確認                              |                       | 取消                         |

當雙方資料都曾被修改或刪除,即 當雙方資料沖突時,可以設定雙方資料 同步的規則。

以同步名片王與 MS Outlook Express 中的資料為例,若選擇:

 顯示有修改的資料並要求確認:當雙 方的資料都有修改時,再做同步時則 會出現〔確認〕視窗,可以調整各筆 資料的更新方式。

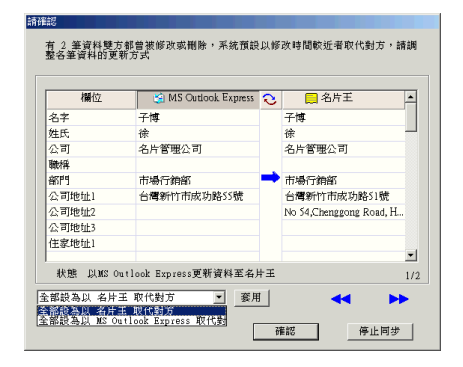

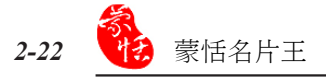

- 2. 以修改時間較近者取代對方:以修改時間近者的資料為準,做同步動作。
- 3. 以名片王取代對方:不管哪一方的資料有修改,都會以名片王的資料為準,做同步動作,使MS Outlook Express中的資料與名片王中的一樣。
- 以MS Outlook Express 取代對方:不管哪一方的資料有修改,都會以MS Outlook Express的資料為準,做同步動作,使名片王中的資料與之一樣。
- 5. 忽略:不修改任何異動資料。

按同步選項對話盒中對應欄位 **运**按鈕,開啟對應欄位對話盒。可以設定名片 王和所要同步的軟體中的資料的欄位對應狀況。

|                            |                        | <u>r</u>   - |
|----------------------------|------------------------|--------------|
| 姓氏                         | 名字                     |              |
| 公司                         | 姓氏                     |              |
| 職稱                         | 職稱                     |              |
| 部門                         | 公司名稱                   | •            |
| <u> 公司地址1</u>              | 公司住址                   |              |
| <u>公司地址2</u>               | -                      |              |
| <u> 알릴맨맨레</u>              | -<br>-                 |              |
| 居家地址1                      | 家中住址                   | -            |
| <u> 居家地址2</u><br>民空地址2     | -                      | -            |
| 古糸地址3<br>八句鹿詳4             |                        | _            |
|                            | 公司电前                   | -            |
| <u>ム:90 电前4</u><br>八司 翻訳 3 | -                      | -            |
| ム <u>り電品3</u><br>尾宏電話1     | ~ 家山雪餅                 | -            |
|                            |                        | -            |
| 居家電話3                      | -                      | -            |
| 公司値直1                      | 公司値直                   | -            |
| 公司傅直2                      | -                      | -            |
| 居家傳真                       | 家中傅真                   | _            |
| 公司總機                       | -                      |              |
| 請選擇與其他                     | 也軟體同步時的欄位對應,或按「預設值」回復系 |              |

注意:由於 Palm 系統以姓名為關鍵值,因此在欄位對應功能中姓氏欄位不能更改對應關係,且 相同的姓名在同步時會導致錯誤的結果。

# 2.9 名片王隨身碟

注意:此隨身碟硬體非名片王附帶,需另行購買。

#### 將名片資料儲存到隨身碟中

隨身碟,直到LED燈已不再快速閃爍,

將隨身碟直接插入電腦USB接口,在名片王管理頁面中按下隨身碟 34 ,選擇目的地磁碟,按〔確定〕,即開始匯出至您所選的隨身碟中。

| 請選擇目的磁碟:        | 同步能身体<br> |
|-----------------|-----------|
| 傳輸完畢,會提醒您請勿馬上拔除 | ×         |

確定

#### 隨身碟中名片資料管理

再按〔確定〕以拔除。

將已經儲存名片資料的隨身碟插入任一台電腦USB接口,開啟我的電腦,會看到 新增一個抽取式磁碟。開啟抽取式磁碟下〔PPCARD〕資料夾,執行〔PPCARD-MD. exe〕程式,即可查看您儲存在隨身碟中的名片資料。將〔PPCARD〕資料夾拷貝 到 其它電腦硬碟,即可將名片資料轉存至其它電腦中。

| ☴蒙恬名片王-隨身碟        |                                         |                                                                                                    |                                                         | _ 8 ×                     |
|-------------------|-----------------------------------------|----------------------------------------------------------------------------------------------------|---------------------------------------------------------|---------------------------|
| 檔案(E) 檢視(M) 説明(H) |                                         |                                                                                                    |                                                         |                           |
| 文字搜尋              |                                         |                                                                                                    |                                                         | •                         |
| 🗐 全部              | 日 @ 随 姓                                 | (公司)                                                                                                    | 電話                                                      | 地址 ▲                      |
| 白 🔷 類別            | E 王曉月                                   | 小月發型設計                                                                                                    | 03-5784587                                              | 新竹市西大路87號                 |
|                   | [1] 王海華                                 | 名片管理公司                                                                                                    | (03)5720001                                             | 台湾新竹市成功路51號               |
|                   | る 石繁忠                                   | 明天電腦                                                                                                    | (02)27997877                                            | 台北事業區台北市114月              |
|                   | 日 協 吳大明                                 | 今大科技股份                                                                                                    | (07) 86287789                                           | 員理市建國_路8數74               |
|                   | (1) (1) (1) (1) (1) (1) (1) (1) (1) (1) | ラス件双数の<br>名片等理公司                                                                                                    | (07)2223795                                             | 回班印建图—哈·默特<br>公室新坊市成功聚51; |
| 白 🎟 姓氏            | 1000 (水) HF                             | 第六管理顧問股                                                                                                    | 03-5788455                                              | 新竹市300東大路二段1:▼            |
|                   | 1                                       |                                                                                                    |                                                         | <u>)</u>                  |
|                   | 正面<br>反面<br>資訊<br>國像<br>文字<br>〇〇〇〇      | ECN 155<br>2 K & H & A & A<br>A & H & H & A & A<br>E & A & A & A & A<br>E & A & A & A & A<br>E & A & A & A & A<br>M & A & A & A & A<br>M & A & A & A & A<br>M & A & A & A & A<br>M & A & A & A & A<br>M & A & A & A & A<br>M & A & A & A & A & A<br>M & A & A & A & A & A & A & A & A & A & | 王 ; 段<br>網理<br>市場行<br>(03) 5720002<br>(現真: (03) 5720002 | ¥ 00000000<br># 00000000  |
|                   | 目削単数/總単数:9/9                            |                                                                                                    |                                                         |                           |

注意:在蒙恬名片王隨身包中,只提供查看/搜尋功能,而不能對名片資料作修改和編輯。

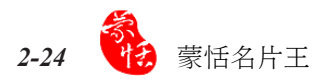

#### 2.10 中文名片辨識結果修改

掃描中文名片時,在名片編輯頁面可以透過浮動視窗按鈕**(**<br/>
,對辨識後的文字<br/>
進行修改。

按下 🗽 鈕,用滑鼠點選欲修改的文字,會出現文字修改區域:

候選字:列出十個相近的辨識結果。

- 前相關:以欲更正的前一個字為首的二字詞相關字。例如"科"的前一個字為"恬" 前相關詞有恬淡、恬澹、恬靜。
- 後相關:以欲更正的後一個字為尾的二字詞相關字。例如"科"的後一個字為"技" 後相關詞有科技、特技、球技、絕技、慣技等。

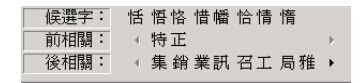

 文字合併:當一個字被辨認成好幾個字,可將其合併成一個正確字。例如"明"字被 辨認成"日"和"月"兩個字。請於影像區中,按下滑鼠左鍵拖曳,將 "日"和"月"兩個字所對應的影像方塊選起來,當矩形框與兩個字相交 由虛線變成實線時,放開滑鼠左鍵。

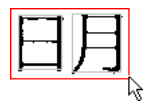

**文字切割**:當兩個字被辨認成一個字,可將其分割成正確的兩個字。例如"日"和 "月"兩個字被辨認成"明"字。請於影像區中,按下滑鼠左鍵拖曳, 與滑鼠游標相交的垂直實線或水平實線當作切割線,移到欲切割的位置放 開滑鼠左鍵,即可從切割線位置切成兩個字。

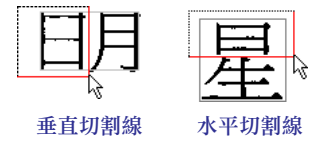

# 2.11 列印名片

名片王可以讓使用者自行編輯名片列印樣板,將名片資料列印成各式信封、標籤 或通訊錄等格式。

名片王預設的樣板分為〔Lettle Size〕、〔Label〕以及〔List Normal〕三種。

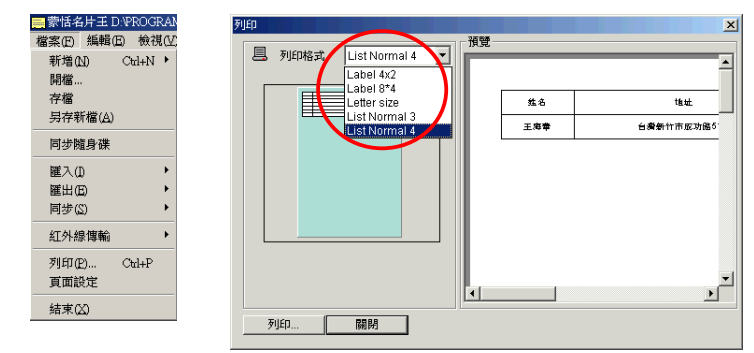

從〔檔案〕/〔頁面設定〕開啟列印設置畫面。按下〔樣板〕,可開啟樣板編輯 頁面。

如果選擇〔Label〕格式,點一下右邊的欄位名稱,放到左邊的編輯區,並可調整 位置及大小,還可設定列印文字的屬性。調整好樣板之後,可另存成特定的樣板,以 後可直接套用。

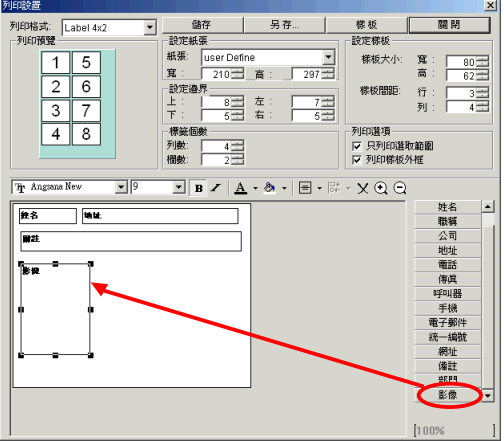

注意:如果選擇〔List Normal〕樣板,在樣板編輯畫面中,只能將欄位名稱加入樣板標題列, 及調整欄位寬度,無法編排版面。

小秘訣:自訂欄位也可以列印。

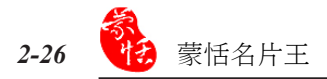

# 2.12 紅外線傳輸

名片王可以利用紅外線傳輸,將名片資料匯出到手機或Plam中。

#### 手機紅外線傳輸

啟動手機紅外線傳輸的方式有兩種:從名片王總管傳輸和從蒙恬名片王傳輸。

#### <u>名片王總管</u>

- 請先啟動手機的紅外線功能,然後從〔名片王總管〕主功 能表中勾選〔紅外線傳輸手機〕。
- 將電腦的紅外線接收器對準手機紅外線,然後從名片機掃描名片。名片辨識完會出現編輯畫面,可以編輯修改資料內容,然後按〔確定〕,名片資料就會儲存到手機。
- 小秘訣:若名片辨識完不要出現編輯畫面,可從〔名片王總管〕主功 能表中選擇〔設定〕,取消勾選〔匯出前編輯資料〕。

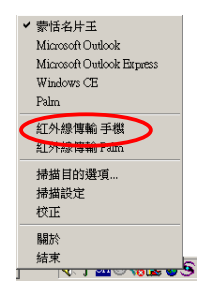

#### 蒙恬名片王

- 請先啟動手機的紅外線功能,然後從〔蒙恬名片王〕選擇〔檔案〕/〔紅外線傳輸〕/〔手機〕。
- 在跳出的對話盒中,若按〔部分〕,則只匯出所選取的名片資料;若按〔全部〕
   ,則匯出全部的名片資料。
- 在匯出資料對話盒中,可選擇要匯出到手機或SIM卡。選擇或修改完畢後,按下 〔確定〕即可將資料匯出到手機。
- 注意:若手機不支援中文SIM卡,則〔姓名〕一欄不能輸入中文,且會自動選擇儲存到〔手

| 機〕。 |
|-----|
|-----|

|                              | -Ottor      |       |                            |            |                                 |             |                 |
|------------------------------|-------------|-------|----------------------------|------------|---------------------------------|-------------|-----------------|
| 檔案(E) 編輯(                    | E) 檢視(V)    | 説明(H) |                            |            |                                 |             |                 |
| 新増(Δ)<br>開檔<br>存檔<br>另存新檔(Δ) | Chl+N •     |       | 蒙恬名片王                      | 按問         | 166 <u>1</u> 匯出被選擇的<br>全部1期匯出所有 | 的名片,<br>名片。 |                 |
| 同步隨身碟                        |             |       | r                          | #8725      | .2.±g                           | छित्र अस्त  | 1               |
| 資料備份<br>資料回存                 |             | -     | FW 1117/00101              | HPD2       | <u></u> #P                      |             |                 |
| 匯入(1)<br>匯出(15)<br>同步(2)     | )<br>)<br>) |       | 建田直科<br>手機型號:Ti<br>┌匯出資料 - | 68         |                                 |             | <u>確定</u><br>取消 |
| 紅外線傳輸                        | ,           | 手横    | 姓名                         | 王海華        |                                 | -           | ● 手機            |
| 列印(P)<br>頁面設定                | Ctd+P       | Palm  | 電話                         | 03-5720001 |                                 | •           | , SHW N         |
| 結束(X)                        | ,           | 6     |                            |            |                                 |             |                 |
|                              |             |       |                            |            |                                 |             |                 |

注意:目前蒙恬名片王支援紅外線傳輸的手機型號有:

Motorola L2000 /P7389i /P7689 /TIMEPORT

Nokia 3200 /3600 /3650 /3660 (3620) /5100 /5200 /6100 /6108 /6200 /6210 /6220 /6230 /6250 /6310(6310i) /6500 /6510 /6560 /6590 /6600 /6610/ 6800 /6820 /7110 / 7190 /7200 /7210 /7250 /7600 /7650 /8210 /8250 /8290 /8310 /8390 /8850 /8855 /8890 /8910 /8910i

Siemens 2588(S25) /3568i(S35) /3618(S35) /6618(S45) /6686(SL42) /6688(SL45) /S55(S57) / SL55(SL5C) /SX1

Ericsson R320sc /T39mc /T68(T68i)

SonyEricsson P800(P802) /P900(P910i) /T300(T306) /T310(T312,T316) /T610(T616,T618) / T630(T628, T637) /Z600

Samsung SGH-A300(A308) /A400(A408) /E100 /E105 /E700(E708) /E710(E715) /P400(P408) /S500(S508) /V200(V208,V206)

BenQ P30

LG G7100

Panasonic X70 /X88

支援的手機型號常有更新,最新動態請上蒙恬科技網站查詢(http://www.penpower.net)。

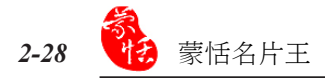

#### Palm 紅外線傳輸

啟動 Palm 紅外線傳輸的方式有:從名片王總管傳輸及從蒙恬名片王傳輸。

#### 名片王總管

1. 請先啟動 Palm 的紅外線功能,從〔Preferences〕選單中,將〔Beam Receive〕選 項設定為ON。然後從〔名片王總管〕主功能表中勾選〔紅外線傳輸 Palm〕。

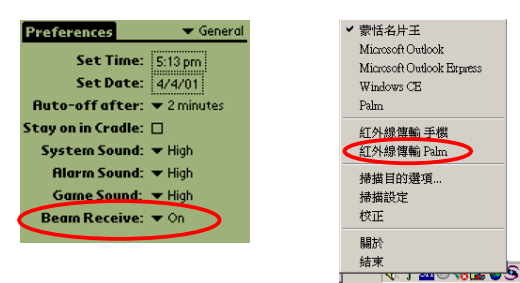

- 將 Palm 紅外線對準電腦的紅外線接收器,從名片機掃描名片。名片辨識完會出現編輯畫面,編輯修改好資料內容,按〔確定〕,名片資料就會儲存到 Palm。
- 小秘訣:若名片辨識完不要出現編輯畫面,可從〔名片王總管〕主功能表中選擇〔設定〕,取 消勾選〔匯出前編輯資料〕。

#### 蒙恬名片王

- 請先啟動 Palm 的紅外線功能,然後從〔蒙恬名片王〕選擇〔檔案〕/〔紅外線傳 輸〕/〔Palm〕。
- 在跳出的對話盒中,若按〔部分〕,則只匯出所選取的名片資料;若按〔全部〕
   ,則匯出全部的名片資料。
- 3. 匯出完畢後, Palm 會出現紅外線接收的訊息,按下〔Yes〕,即可將名片資料儲 存到 Palm 的通訊錄。

| 蒙恬名片王                               |         |
|-------------------------------------|---------|
| 按I部份 随出 被選擇的名片,<br>按 [全部] 即 随出所有名片。 |         |
| 部份 全部 取消                            |         |
|                                     | Categor |

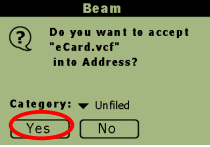

# 2.13 名片王整合郵件程式

#### 整合 Outlook Express 介面

安裝完名片王後,再啟動Outlook Express 程式,其通訊錄畫面的選單中會新增一項〔名片王〕。將欲掃描的名片放入名片機,再從通訊錄的名片王選單中選擇〔掃描〕,即開始掃描名片。經過辨識後,會出現名片編輯畫面,編輯修改完畢,按〔關閉〕,資料即可自動儲存到通訊錄裡。

| 🐋 通訊組 | 景-主ID    |          |                |                |       |            |  |
|-------|----------|----------|----------------|----------------|-------|------------|--|
| 檔案①   | 編輯(E)    | 檢視(型)    | 工具( <u>T</u> ) | 說明( <u>H</u> ) | 名片王   |            |  |
|       | <b>A</b> | ×        | 8              | A              | 掃描    |            |  |
| 新增    | 内容       | 刪除       | 尋找人            | 員列目            | 查圖    |            |  |
| - 💷 ± | 用的連絡     | <u>ک</u> | 請輸入名称          | <b>『</b> 或従清異  | · 語音打 | <b></b> 搜尋 |  |

注意:

- \* Outlook Express 中的名片王整合功能,只有在名片王總管啟動的時候才有作用。
- \* 若名片辨識完不要出現編輯畫面,可從〔名片王總管〕主功能表中選擇〔設定〕,取消 勾選〔匯出前編輯資料〕。
- \* 由名片王掃描輸入的資料,儲存在 Outlook Express 通訊錄〔共享的聯絡人〕資料夾裡。

由名片王輸入的通訊錄資料,可以查看其名片影像。只要點選人名就會自動出現 其名片影像。還可以按〔放大〕或〔縮小〕幫助查看,按右上角的〔x〕關閉影像畫 面。

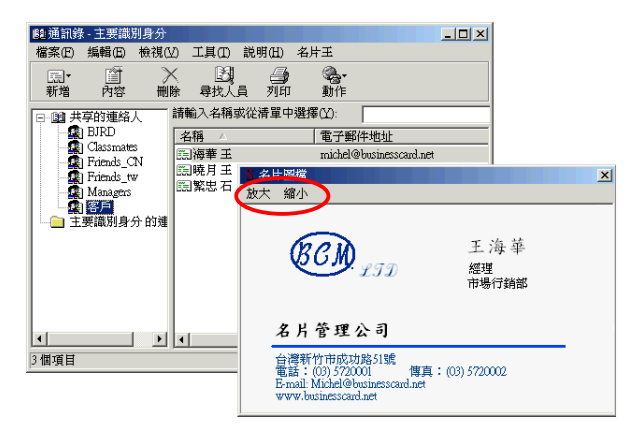

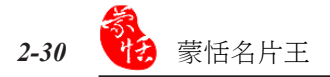

#### 整合Microsoft Outlook介面

安裝完名片王後,在Microsoft Outlook程式會新增一個名片王的整合工具列。

將名片放入名片機,按〔掃描〕,即開始掃描名片。經過辨識後會出現名片編輯 的畫面,編輯修改完畢,按〔關閉〕,即可將名片資料儲存到〔連絡人〕裡。

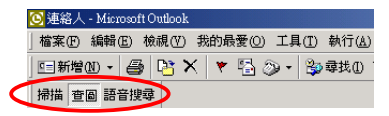

注意:

- \* 若名片辨識完不要出現編輯畫面,可從〔名片王總管〕主功能表中選擇〔設定〕,取消 勾選〔匯出前編輯資料〕。
- \* 由名片王輸入的連絡人資料,和Outlook Express 一樣,也可以查看其名片影像。只要快 按兩下人名,就會自動出現其名片影像。
- \* 必須是 Office 2000版本,才能在Microsoft Outlook程式裡使用名片王功能。

# 第三章 蒙恬 Card Viewer

蒙恬 Card Viewer 是一套行動管理名片的軟體,當名片王中的資料匯出到 WinCE 後,可在WinCE 中建立隨身攜帶的名片資料庫。有列表、名片圖和速記三種模式瀏覽名片資料,提供語音搜尋功能,還可在名片資料中加入筆跡註記。

注意: Card Viewer 僅支援 Pocket PC 2002 以及 Palm Sony v5.0 以上版本。

# 3.1 執行

從名片王管理頁面執行〔檔案〕/〔匯出〕/〔Ce CardViewer〕,即可將名片王中 的資料匯出到 WinCE Card Viewer.

點擊 WinCE 的主程式頁面 CardViewer 圖示,或執行〔Start〕/〔CeCardView〕 即可進入CardViewer檢視介面。

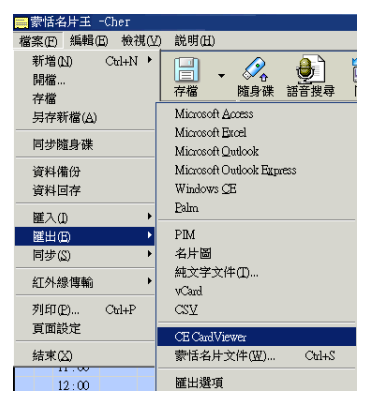

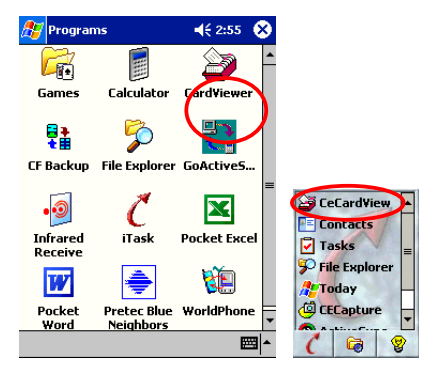

# 3.2 檢視頁面

CardViewer 有純文字列表、名片圖 以及筆跡註記三種檢視模式,可以透過 純文字列表檢視 按鈕、名片圖檢視 定 按鈕和速記檢視 了 按鈕切換檢視模 式。

| <b>8</b> 5 | Ce | Card¥ie₩ |           | € 3:04 | ۲   |
|------------|----|----------|-----------|--------|-----|
| 日          | 期  | ▼ 内      | 部存儲 👻     | 全部     | •   |
| 9          | 1  | 姓名       | 電話        |        |     |
|            |    | 胡佳慧      | (07)22237 | 95     |     |
|            |    | 徐子博      | (03)57200 | 01     |     |
|            |    | 曾明燕      | 03-578845 | 5      |     |
|            |    | 王海華      | (03)57200 | 01     |     |
|            |    | 吳天明      | (07)862   | 87789  |     |
|            |    | 頼建興      | (07)22237 | 95     |     |
|            |    | 石繁忠      | (02)27997 | 877    |     |
|            |    | 王曉月      | 03-578458 | 7      |     |
|            |    | 溫曉佶      | (03)55265 | 86轉225 |     |
|            |    |          |           |        |     |
| 4          |    |          |           |        | •   |
| 文作         | ŧÇ | #        |           | 👗 B    | ≊ ^ |

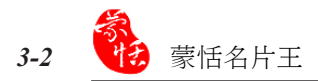

#### 排序檢視

檢視頁面左上角檢視方式選擇區,按下拉按鈕,可以選擇排序方式, 有最近檢視、常用檢視和日期三種。最近檢視將顯示最近使用的前16筆資料。

#### 分類檢視

檢視頁面的右上角類別選擇區,按下拉按鈕可以選擇要查看的類別, 即可按類別檢視名片資料。

#### 編輯類別

在類別選擇區選擇編輯,即可打開編輯類別頁面。可以新增一個類別,刪除已有 的類別或重新命名,編輯完畢後按〔確定〕即返回檢視頁面。

按〔新增〕可以打開新增類別頁面,輸入新增類別名稱,按〔確定〕即可。

| <i>8</i>            | CeCard¥iew           | <b>4</b> € 3:15 🚳 | 🎊 CeCardView                                                                         | 📢 3:25 🔞                              |
|---------------------|----------------------|-------------------|--------------------------------------------------------------------------------------|---------------------------------------|
| Frie<br>Farr<br>Bus | nds<br>nily<br>iness | 新增                | 輸入新類別名稱                                                                              |                                       |
|                     |                      | 重新命名              | 確定取                                                                                  | 消                                     |
|                     |                      |                   |                                                                                      |                                       |
|                     |                      | 取消                | 123 1 2 3 4 5 6 7 8<br>Tab q w e r t y u<br>CAP a s d f g h j<br>Shift z x c v b n n | 90 - = ◆<br>i0p[]<br>k1; '<br>i, 1/ ← |
|                     |                      | ₩.                |                                                                                      | ↓ † <b>€</b> →                        |
| 以按右下角的              | 小鍵盤 📟                | 按鈕開啟小             | 鍵盤,輸入文質                                                                              | 孝。                                    |

#### 文字搜尋

小秘訣:可

按檢視頁面的文字搜尋 <mark>八</mark>按鈕,在 搜尋關鍵字區輸入關鍵字,按〔開始〕 即可以搜尋出您要搜尋的名片。

還可以從文件中新增名片,設置版本,查看版本信息,退出 CardVeiwer。

| 🐉 CeCardView 🛛 📢 4:17 😣 |       |      |         |          | r 😣 - |
|-------------------------|-------|------|---------|----------|-------|
| 最)                      | 近檢    | 視 🔻  | 内部存儲    | ▼ 全部     | •     |
| 9                       | 1     | 姓名   | 電話      |          |       |
|                         |       | 王海華  | (03)572 | 20001    |       |
|                         |       | 曾明燕  | 03-578  | 3455     |       |
|                         |       | 胡佳慧  | (07)222 | 23795    |       |
|                         |       | 徐子博  | (03)572 | 20001    |       |
|                         |       | 賴建興  | (07)222 | 23795    |       |
|                         |       | 石繁忠  | (02)279 | 997877   |       |
| -                       |       | 王曉月  | 03-578  | 4587     |       |
| -                       |       | 溫暁倩  | (03)552 | 26586轉22 | :5    |
|                         |       | 吳天明  | (07)8   | 36287789 |       |
|                         |       |      |         |          |       |
| 4                       |       |      |         |          | •     |
|                         |       |      |         | 開調       | 治     |
| 文作                      | ŧ   8 | 38 🔢 |         | i 🔊      | -     |

| ſ | 新名片    |
|---|--------|
|   | 設置     |
|   | 關于     |
|   | 退出     |
| ł | 文件 🔡 🧵 |

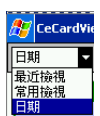

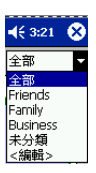

-

# 3.3 編輯頁面

雙擊所要編輯的名片,即可進入編輯頁面。在編輯頁面有三種模式:純文字、名 片影像和筆跡模式。您可以通過文字檢視 → 按鈕、名片正面圖 — 按鈕,名片反面 圖 → 按鈕和筆跡檢視 Ø 按鈕來切換編輯頁面。

#### 純文字編輯頁面

#### 分類

從分類列表下拉選單中可以選擇類 別。

將游標移至要修改的文字處,即可 編輯文字資料。

| 9                | ❹3  | <b>4</b> € 3:13   | CeCard∀iew | 27 |
|------------------|-----|-------------------|------------|----|
| •                | ^   | BSS ▼             | 分類: Bu     |    |
|                  |     | é                 | 姓名: 王治     |    |
|                  | _   |                   | 姓名: 王      |    |
| -                |     |                   | 姓名: 海道     |    |
|                  |     |                   | 職位: 繧ォ     |    |
|                  |     | 理公司               | 公司: 名)     |    |
|                  |     | 銷部                | 部門:市均      |    |
| _                |     | 竹市成功路51號          | 地址: 台湾     |    |
|                  |     | ,Chenggong Road,  | 地址: No     |    |
| Busine           |     | 720001            | 電話: (03    |    |
| 未分類              |     | 72002             | 手機: (03    |    |
| Friend<br>Family | -   | @businesscard.net | 電子郵件: mic  | 2  |
| Busine           | 뙤 ^ | <u>ن</u>          | 🗀 🖬 🕑      | A  |

#### 新增欄位

您可以按增加 🕏 按鈕,選擇

要增加的欄位名稱以增加一個新 的欄位。

| 🎊 CeCard¥iew                                                                                                    |                                                                                                    | € 3:24 | ٩ | 🎊 CeCard¥                                                      | iew                                                                                                    | <b>4</b> € 4:45                                | ⓓ   |
|----------------------------------------------------------------------------------------------------|----------------------------------------------------------------------------------------------------|--------|---|----------------------------------------------------------------|----------------------------------------------------------------------------------------------------|------------------------------------------------|-----|
| 分類, Bus<br>姓名: 王王海<br>愛名: 古台 N: (0)<br>電子網社: 四<br>電子網社: 10<br>電子網社: 10<br>電子網社: 10<br>電子網社: 10<br>電子網社: 10<br>電子網社: 10<br>電子網社: 10<br>電子網社: 10<br>電子網社: 10<br>電子網社: 10<br>電子 | iness ▼<br>姓 雅公部 地電手 呼傳電網<br>一<br>一<br>一<br>一<br>一<br>一<br>一<br>一<br>一<br>一<br>一<br>一<br>一<br>一<br>一<br>一<br>一<br>一<br>一 | 51%    |   | 部門:<br>地址:<br>地址:<br>電話:<br>手嫌:<br>電子解件:<br>病址:<br>可様:<br>「可様: | 市場行銷部<br>台湾新竹市成5<br>No 51,Chengg<br>(03)5720001<br>(03)572002<br>michel@busine<br>www.business<br>www.business<br>y<br>字 姓名 | b#8519<br>ong Road,<br>ssscard.net<br>card.net | -   |
| A 🖬 🖬 🧭                                                                                                    | ()<br>()                                                                                                    | E      | = | 📌 🖿 🖬 (                                                        | 9 🕈                                                                                                    | E                                              | ≝ ^ |

#### 設定語音搜尋關鍵字欄位

在語音關鍵字前的方框中打對號, 從下拉選單中選擇欄位名稱,即可以設 定語音搜尋時的關鍵字欄位。

例如:此處欄位設定為姓名,在使用語音搜 尋時,要念出姓名才能正確搜尋到名 片。(語音搜尋之説明請參閱4.4)

注意: Palm Card Viewer 不支援語音搜尋功能,所以沒有語音關鍵字設定欄位。

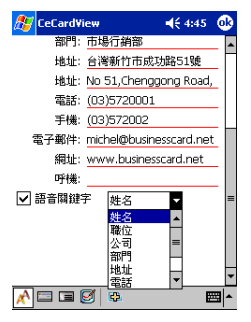

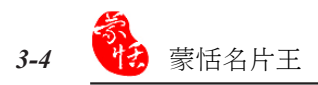

#### 名片圖編輯頁面

按正反面按鈕選擇正反面名片影像進行編輯。按放大記或縮小記按鈕查看名片 原始圖圖像,也可以直接從顯示百分比清單選擇影像的顯示比例,還可以按向左旋轉 90度 <u>2</u>或向右旋轉90度 2 按鈕旋轉名片圖像。按筆跡 ※按鈕即打開筆跡工具列。

| 🎊 CeCardView 🛛 📢 9:54 🐽                                                     | 🖉 CeCardView 🛛 📢 9:14 🐽                                                                    |
|-----------------------------------------------------------------------------|--------------------------------------------------------------------------------------------|
|                                                                             |                                                                                            |
| <u> </u>                                                                    | <u> </u> <i>注決巻</i><br><i>メフジ</i><br><i>東田</i><br>フを17452                                  |
| 名片管理公司                                                                      | 名片管理公司                                                                                     |
| 台湾新行市鉄市鉄3001<br>電話 501,572000<br>Evac ModelCharston Let<br>warebaingscal at | 合体統行行用的時代的第<br>電話:10,57000 (編集:10,57000<br>Enact Method Statescoult at<br>www.balanceed.ad |
|                                                                             |                                                                                            |
| 💸 🗟 🔮 💭 🚺 🗾                                                                 | 🕵 🏊 🗶 💊 🛅 🔯 💦 🔻                                                                            |
| * 🖬 🖬 🖉 🛤 💻                                                                 | * 🖾 🖻 🖗 🐂                                                                                  |

注意: Palm Card Viewer 不支援圖片放大縮小功能。

選擇速記 <u></u>按鈕,再從色彩選單中 選擇筆跡顏色,即可在名片影像上書寫 彩色筆跡。按刪除 按鈕即可刪除筆跡 註記。

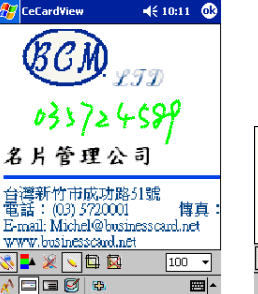

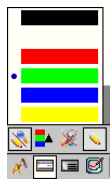

按框選 按鈕,可以在名片圖像上 框選一個區域,作為此張名片的標記圖 像。當以名片圖模式檢視名片資料時, 將顯示為所框選的標記圖像。若再框選 新的區域,舊的標記將被刪除。也可以 按刪除框選 按鈕,使名片依舊以原始 圖像呈現。

注意: Palm Card Viewer 不支援刮圖功能。

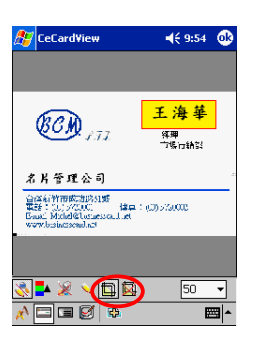

### 速記編輯頁面

按速記檢視 🕑 按鈕,即可進入速記編輯頁面。

按速記、按鈕,即可在頁面上作筆跡註記。

可以用橡皮擦

可以用橡皮擦

「擦去筆跡,選擇直線、、圓○或矩形

在頁面上畫圖,也可以用撤消

方鈕撤消上一步操作,

用回復

按鈕取消撤消。

還可以用刪除<mark>梁</mark>按鈕刪除此頁,或用增加 **亞**按鈕新增 一個頁面。

小秘訣:同一張名片資料中可以存在多張筆跡註記。

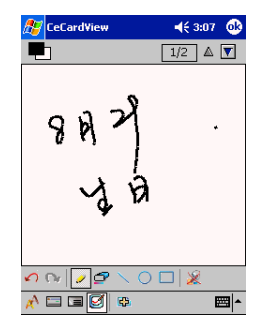

## 3.4 語音搜尋

儲存在WinCE中的名片資料可以透 過WinCE Card Viewer的語音搜尋功能, 快速查找到您要查尋的名片。

按 WinCE 錄音按鈕,頁面上會出 現〔請對著麥克風輸入語音〕的提示, 請根據您設定的語音搜尋欄位念出此欄 位的內容,即可快速搜尋到您要搜尋的 名片。

| 🏂 VoiceWindow | Class 📢 🕗   |
|---------------|-------------|
| 最近檢視 ▼ 内目     | 部存儲 ▼ 全部 ▼  |
| 🍸 🖄 姓名        | 電話          |
| 📼 🗌 王海華       | (03)5720001 |
| 📼 🗌 王海華       | (03)5720001 |
| 📼 🗌 曽明燕       | 03-5788455  |

請對著麥克風輸入語音!

|   | 王曉月<br>溫曉佶<br>吳天明 | 03-5784587<br>(03)5526586轉225<br>(07)86287789 |   |
|---|-------------------|-----------------------------------------------|---|
| • | Ш                 |                                               | • |
|   |                   |                                               | • |
|   |                   |                                               |   |

例如:要搜尋姓名叫王海華的名片,因為在 3.3 節將王海華的語音搜尋關鍵字設定在姓名欄, 所以此處要讀出王海華,才可搜尋到此張名片。

注意:

- \* 有些 WinCE 裝置本身並沒有錄音按鈕,您可以透過 Card Viewer 的設定/語音命令中的 設置錄音鍵功能來設定錄音熱鍵。
- \* Palm Card Viewer 不支援語音搜尋功能。

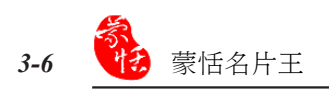

# 附 註

# 檔案介紹

名片掃描存檔後,除了會儲存原 始檔〔\*.CRD〕外,系統亦會將前次存 檔的資料備份到〔.OLD〕,如下圖的 〔xxx.crd〕及〔xxx.old〕檔案,〔xxx. crd〕為原始檔,〔xxx.old〕為備份檔。

當您開啟〔xxx.crd〕原始檔案做更 新、刪除、編輯時,系統會將變更資料 自動暫存到〔xxx\_.crd〕的暫存檔。

若因電腦當機等原因造成系統不正 常關閉之後,當您再度開啟〔xxx\_.crd〕 原始檔案時,會出現如下對話框,來提 醒您請將工作暫存檔另存新檔,避免因 為系統不正常關閉而造成的資料流失。

請重新命名並且按〔確定〕後,將 〔xxx\_.crd〕工作暫存檔另存新檔。

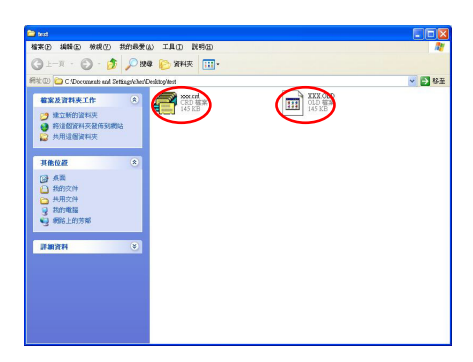

| 🗃 test                                                                                                    |                                         |                                  |
|----------------------------------------------------------------------------------------------------|-----------------------------------------|----------------------------------|
| 植来在 编辑 使 橡枝 化 共的极爱 仏 工具 ① 武明 ②                                                                                 |                                         | <b>A</b>                         |
| ③上一Ⅱ · ⑤ · 参 戶 股4 診 新純末 Ⅲ.                                                                                     |                                         |                                  |
| 新生型 C Documents and Setting/che/Desktog/test                                                                   |                                         | ✓ 🛃 ¥포                           |
| <ul> <li>● 第二法部方案状況</li> <li>● 第二法部方案状況</li> <li>● 非二法國資料状況</li> <li>● 非二法國資料状況</li> <li>● 非二法國資料状況</li> </ul> | XXX OLD<br>OLD W##<br>145 X/B           |                                  |
| 其他位置 (*)                                                                                                    |                                         |                                  |
| <ul> <li>● 点面</li> <li>▲ 和約次時</li> <li>→ 州市次時</li> <li>● 利約電磁</li> <li>● 朝始上的汚形</li> </ul>                     |                                         |                                  |
| THE REAL PROPERTY AND INC.                                                                                     |                                         |                                  |
|                                                                                                    |                                         |                                  |
| C-DOCUMENTS AND SETTINGSVCHER/DESKTOP/TE<br>and Settings/bar/Desktop/setsoor.cnt 有没有正常期间。                      | STVXXX CRD 此工作暫存權存在。<br>諸將此工作暫存權另存為一新確認 | 表示上次CADocuments<br>わ.col 編.然後重新開 |
| <ul> <li>哈你需要的.col幅!</li> </ul>                                                                                |                                         |                                  |

| 另存新檔                   | ? 🛽       |
|------------------------|-----------|
| 儲存於①: Contraction test | - 🖽 🐴 🖬 - |
| in xoox_end            |           |
|                        |           |
| 檔案名稱(N) []]][]]]]      | (儲存(5))   |
| 存榨相刑(T): (# ori)       | 取消        |

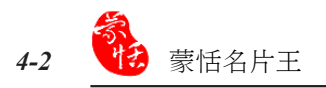

如檔案已存在,系統會請您重新命 名。

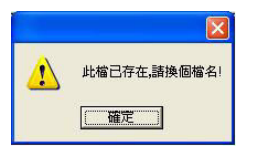

儲存完畢後,原來的〔xxx\_.crd〕將 會被重新命名為新的CRD檔。

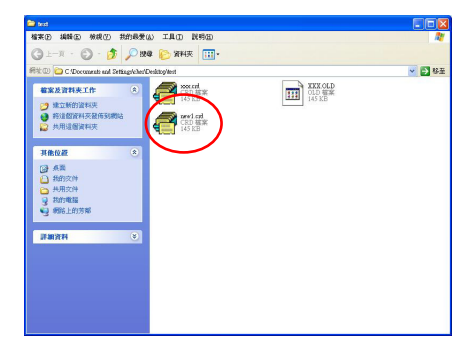

# 蒙恬名片王 V5.2 使用手册

#### 出品:蒙恬科技股份有限公司

版次:2005年3月出版

劃撥帳戶:蒙恬科技股份有限公司

劃撥帳號:19211888

- 電話:(886)3-572-2691
- 傳真:(886)3-571-6243
- 網址:http://www.penpower.net
- 技術支援:support@penpower.net
- 地址:新竹市光復路二段二巷47號7樓